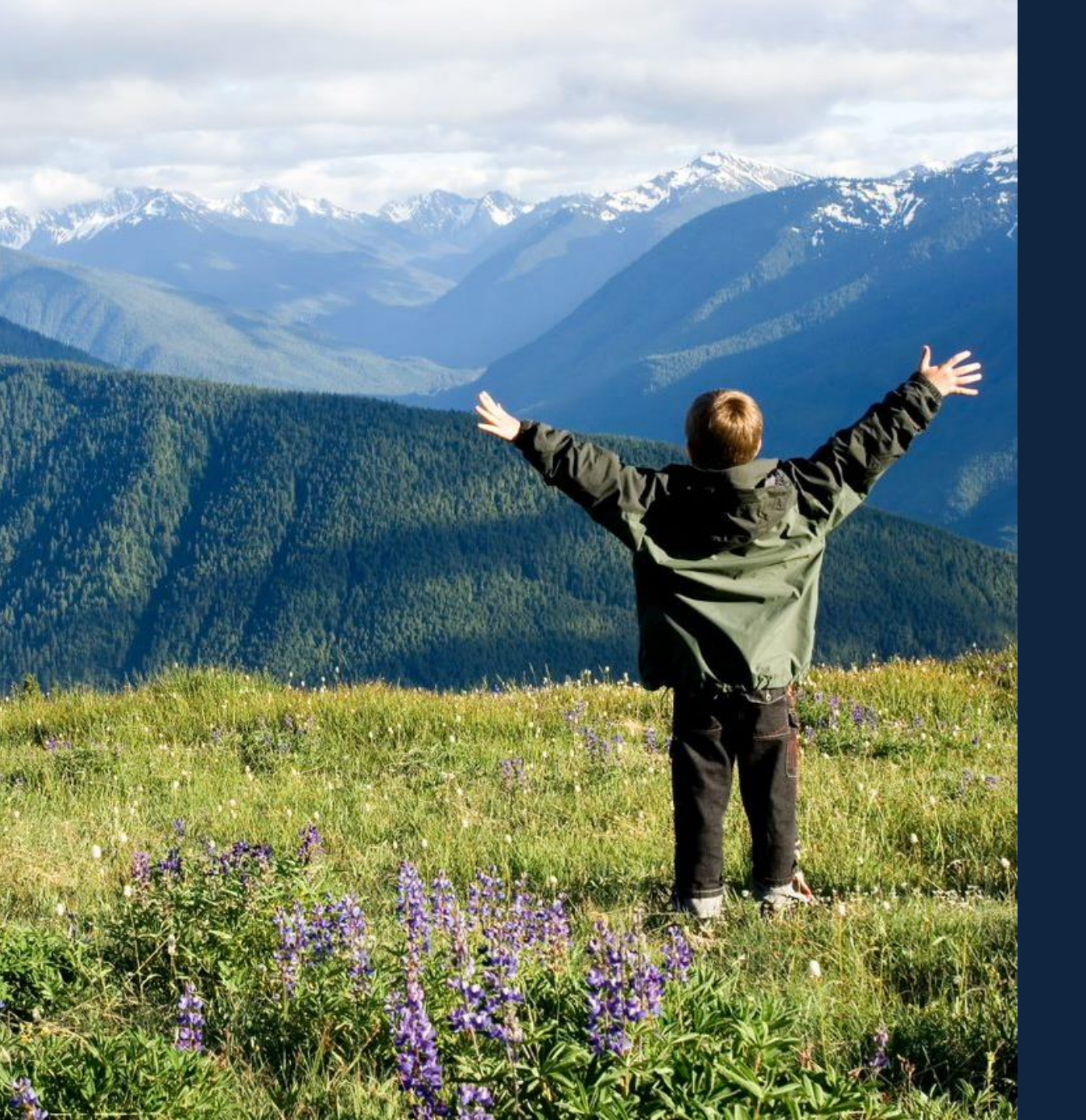

# Planning for Recreation Access

Successful Applicant Webinar Presented by: Jesse Sims and Ashly Arambul

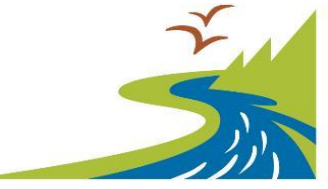

WASHINGTON STATE Recreation and Conservation Office

## Webinar Agenda

### Grant Agreement

Project Implementation and Management

Design Considerations

Project Deliverables and Close-Out

PRISM and SAW Accounts

**Reimbursement Information** 

**Questions & Answer Session** 

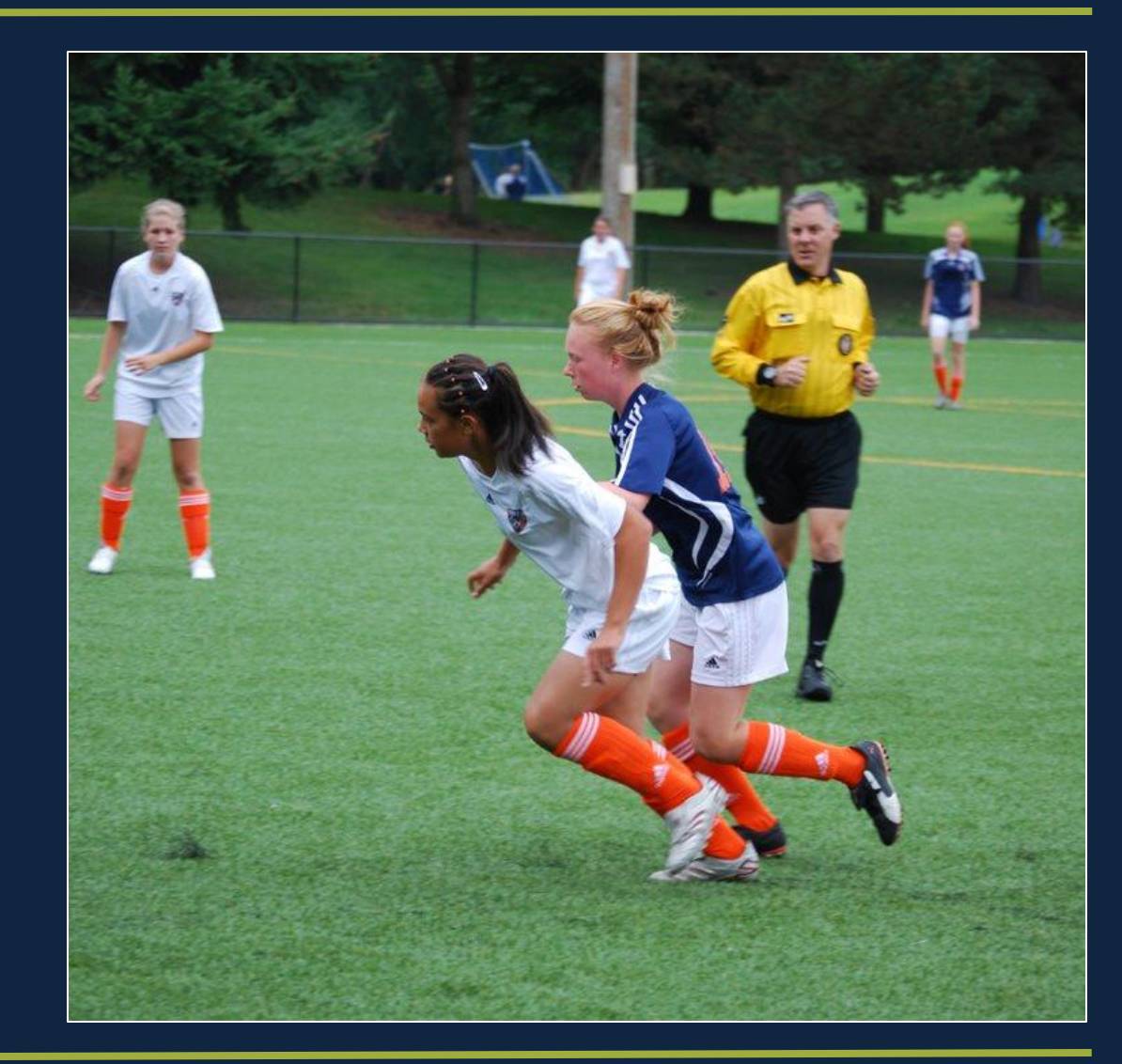

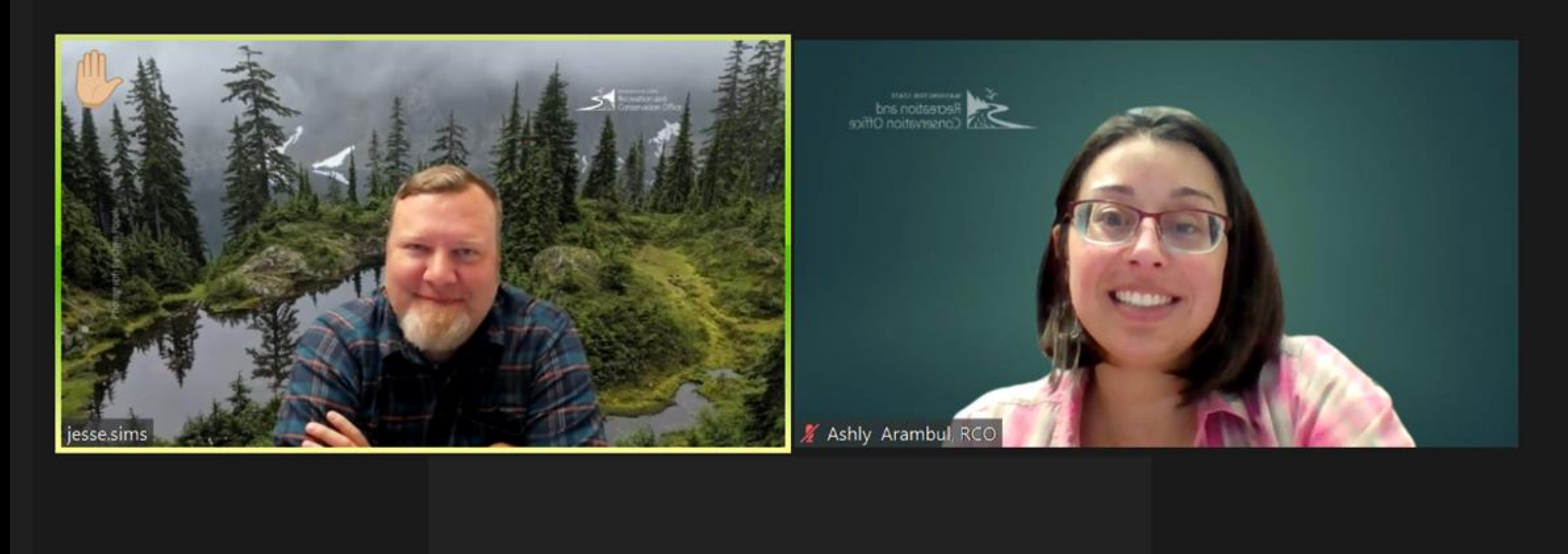

### **RCO Zoom**

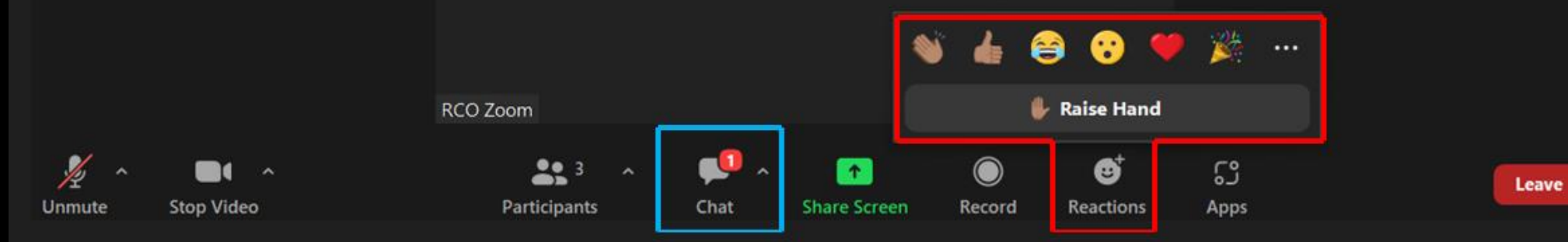

9

## Outdoor Grant Managers

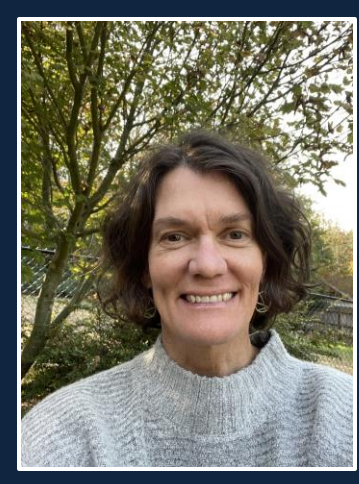

Andrea Hood

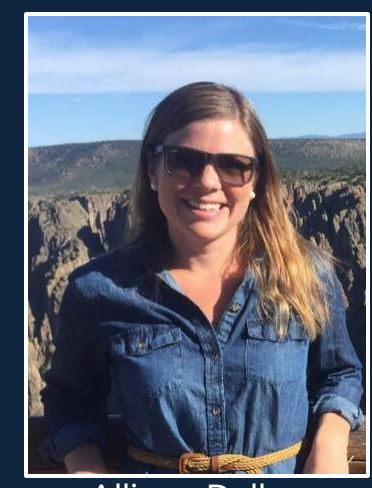

Allison Dellwo

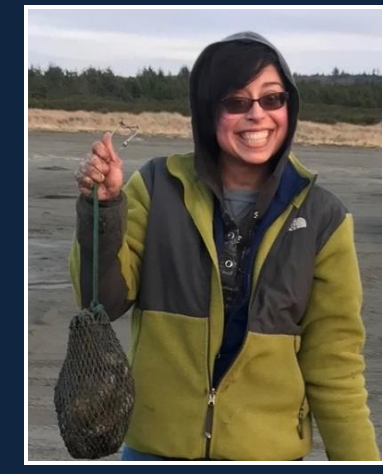

Ashly Arambul

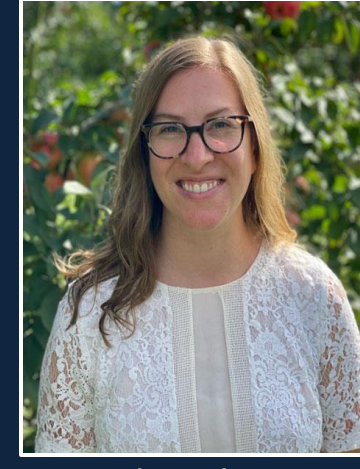

Hayley Edmonston

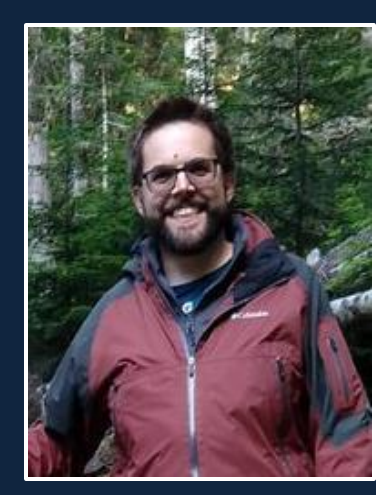

Brian Carpenter

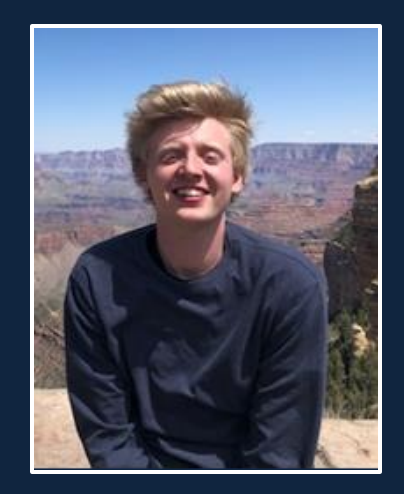

Henry Smith

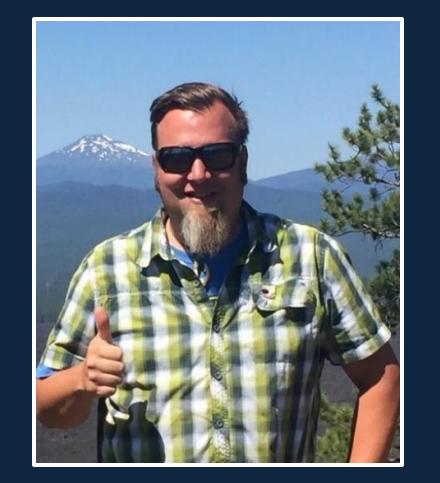

Jesse Sims

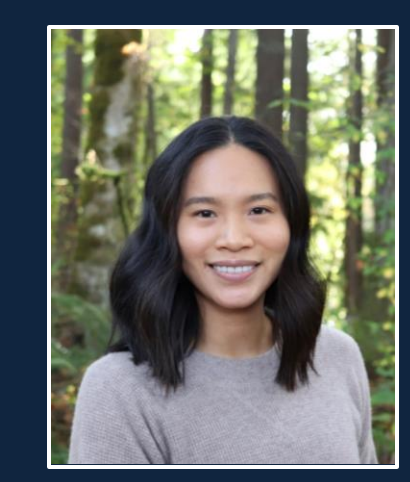

Lan Nicolai

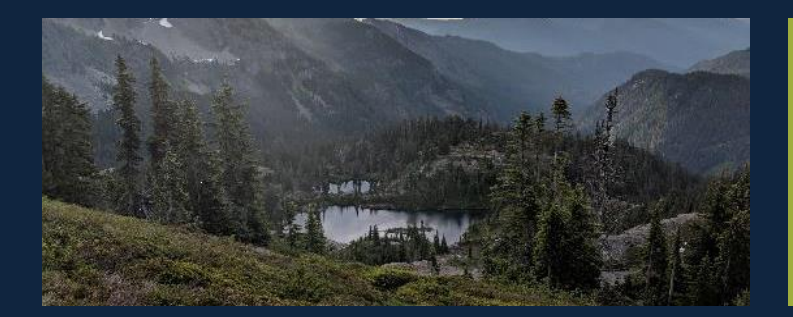

## Grant Agreement

## Grant Agreement

Contract between State of Washington and the Sponsor for grant assistance.

#### Grant Agreement consists of:

- Description of project •
- Period of performance
- Grant funding amount and payment method ٠
- Budget and allowable costs •
- Reporting requirements •
- Standard terms and conditions

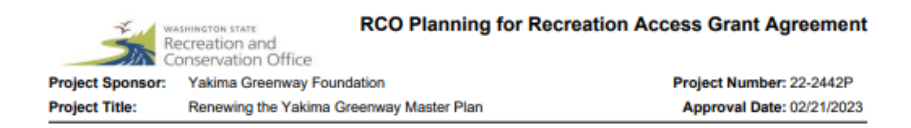

#### PARTIES OF THE AGREEMENT

This Recreation and Conservation Office Agreement (Agreement) is entered into between the State of Washington Recreation and Conservation Office (RCO), P.O. Box 40917, Olympia, Washington 98504-0917, and Yakima Greenway Foundation (Sponsor, and primary Sponsor), 111 S 18th St, Yakima, WA 98901, and shall be binding on the agents and all persons acting by or through the parties.

All Sponsors are equally and independently subject to all the conditions of this Agreement except those conditions that expressly apply only to the primary Sponsor.

Prior to and during the Period of Performance, the identified Authorized Representative(s)/Agent(s) (Sponsor's signatory to this Agreement) have full authority to legally bind Sponsor(s) regarding all matters related to the project identified above. including but not limited to, full authority to: (1) sign a grant application for grant assistance, (2) enter into this Agreement on behalf of Sponsor(s), including indemnification, as provided therein, (3) enter any amendments thereto on behalf of Sponsor(s), and (4) make any decisions and submissions required with respect to the project. Agreements and amendments must be signed by the Authorized Representative/Agent(s) of all Sponsors, unless otherwise allowed in the AMENDMENTS TO AGREEMENT Section.

- A. During the Period of Performance, in order for a Sponsor to change its Authorized Representative/Agent (Sponsor signatory to this Agreement) Sponsor's governing body must provide RCO a written delegation of authority to sign in lieu of originally authorized Representative/Agency(s).
- B. Amendments After the Period of Performance. RCO reserves the right to request, and Sponsor has the obligation to provide, authorizations and documents that demonstrate any signatory to an amendment has the authority to legally bind Sponsor as described in the above Sections.

For the purposes of this Agreement, as well as for grant management purposes with RCO, only the primary Sponsor may act as a fiscal agent to obtain reimbursements (See PROJECT REIMBURSEMENTS Section).

#### PURPOSE OF AGREEMENT

This Agreement sets out the terms and conditions by which a grant is made from the Recreation and Conservation Office (RCO) of the State of Washington. The grant is administered by RCO.

RCO seeks to fund, through this Agreement, construction predesign, general jurisdictional or regional comprehensive planning, and feasibility studies and processes in furtherance of the Planning for Recreation Access (PRA) grant program.

#### PUBLIC USE

Upon completion of any construction/renovation or land acquisition (the purchase of real property or the purchase of term limited property rights) the planned facilities (per this agreement) must be open to the general public.

#### DESCRIPTION OF PROJECT

The Yakima Greenway Foundation (YGF) will use this grant to develop a master plan that renews the Greenway as a destination for recreation, nature, and community in a growing and diverse Yakima Valley. Specifically, the funds allow YGF to partner with Alta Planning + Design to update Yakima Greenway Master Plan. The final plan will include an analysis of existing conditions; mapping existing access points, trail conditions, bicycle/pedestrian connections, community destinations, and trail planning; equity analysis, including mapping high-need populations; public engagement implementation recommendations; and prioritized capital projects. The primary recreational opportunities provided by this project are hiking, running, fishing, and picnicing.

#### PERIOD OF PERFORMANCE

The period of performance begins on April 1, 2023 (PROJECT START DATE) and ends on June 30, 2024 (PROJECT END DATE). No allowable cost incurred before or after this period is eligible for reimbursement unless specifically provided for by written amendment or addendum to this Agreement, or specifically provided for by applicable RCWs, WACs, and any applicable RCO manuals as of the effective date of this Agreement.

RCO reserves the right to summarily dismiss any request to amend this Agreement if not made at least 60 days before the Revision Date: 5/1/2023

### Grant Agreement

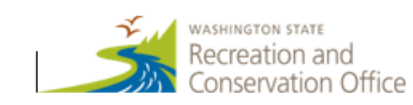

#### **Planning for Recreation Access**

Letter of Interest Upon completion, submit via online tool or email by November 14, 2022.

#### Applicant Information

| Contact Name:    | Dan Mortensen                  |
|------------------|--------------------------------|
| Email Address:   | mayor@visitmorton.com          |
| Organization:    | City of Morton                 |
| Mailing Address: | PO Box 1089, Morton, WA. 98356 |
| Phone Number:    | 360-496-6881                   |

#### Project Information

Project Title (50 characters max): Comprehensive Parks and Recreation Plan

Project Description (1500 characters max): The City of Morton proposes to develop a comprehensive Parks and Recreation Plan for use in planning for capital projects and applications for funding.

Amount Requested: \$ 75,550

#### Cultural Resources Considerations

This program can be used to fund pre-construction cultural resources related work, which may include ground disturbance such as geotechnical boring. If your project will include such work, please briefly describe it below, otherwise, field may be left blank.

The City will conduct an Executive Order 21-02 review of the project sites and conduct an archeological assessment if required by DAHP or Tribal consultations.

| tation - City of Morton  Tomprehensive Parks, Recreation and Open Space Plan  Table to stimute pool of cost to the best of you ability. You must only illicon tilled applicable to puop togets pools. These is use to remove example tost piol to submit a  Sector State - State - Sta                                                                                                    | Bud                                            | get Works             | heet - Planning for Recreation A                                 | ccess                                                                                                    | _                                                                                                    |
|----------------------------------------------------------------------------------------------------|------------------------------------------------|-----------------------|------------------------------------------------------------------|----------------------------------------------------------------------------------------------------|----------------------------------------------------------------------------------------------------|
| Individue or cellande project costs to the best of you ability. You must only if the first applicable to group poject poposal. Please be sue to remove example test prior to submittal.<br>It is an indicated in the indicate benefits a mass, setting in the indicate of segments in a setting in the indicate of the indicate of segments in a set is and capital at suff in the indicate of segments in the indicate of segments in the indicate of segments in a setting in the indicate of segments in the indicate of segments in the indicate of                                                                                                    | ation - City of Morton                         |                       | Comprehensive Parks, Recreation and O                            | pen Space Plan                                                                                                    |                                                                                                    |
| Start Costs         Vice of Cost Fuelds         And City Hall stiff         And City Hall stiff         And City Hall stiff         And City Hall stiff         Contracted Services Costs of Costs         Contracted Services Costs of Costs         Contracted Services Costs of Costs         Contracted Services Costs of Costs         Contracted Services Costs of Costs of Costs of Costs of Costs         Contracted Services Costs of Costs of Co                                                                                                    | mplate to estimate project costs to the best o | f your ability. You m | ust only fill out fields applicable to your project proposal. PI | ease be sure to remove example text prior to submittal.                                                                                                    |                                                                                                    |
| Balances/Stigends (includes benefits ; saves, etc). <i>teta</i>                                                                                                    |                                                |                       | Staff Costs                                                      |                                                                                                    |                                                                                                    |
| Internet     Creat Franklin     Short narrative of regence       and Clig Hall stall     11500     Staff time speet on piomotion, public meetings, contract management, and project management for put glaving.       Staff Costs     Contracted Services       Costs     Contracted Services       Link of Project     Grant Franklin       Staff Costs     Contracted Services       Contracted Services     Experies for subscription for subscription for subscripti                                                                                                    | /Salaries/Stipends (includes bene              | fits,taxes, etc]      | 1                                                                |                                                                                                    |                                                                                                    |
| And Cl2g Hall stall  And Cl2g Hall stall  And Cl2g                                                                                                    | ition                                          | Grant Fund            | in Short narrative of expense                                    |                                                                                                    |                                                                                                    |
| Staff Costs Total:       51,500         Costs       Contracted Services         1 Add a zer for each contract/       Expanse for the staff and in Short narrative of expanse         and Phogan       81,000         Develop parks planning downeed       Expanse for the staff and in Short narrative of expanse         and Communications Costs       Communications         and Communications Costs       Communications         and Communications Total:       50         Communications Total:       Short narrative of expense         and Communications Total:       50         Cultural Resources       Cultural Resources         and Contracted Services Total:       50         Cultural Resources Total:       50         Cultural Resources Total:       50         Cultural Resources Total:       50         Cultural Resources Total:       50         Cultural Resources Total:       50         Cultural Resources Total:       50         Cultural Resources Total:       50         Cultural Resources Total:       50         Cultural Resources Total:       50         Cultural Resources Total:       50         Cultural Resources Total:       50         Cultural Resources Total:       50 <tr< td=""><td>r and City Hall staff</td><td>\$1,500</td><td>Staff time spent on promotion, public meetings, contrac</td><td>t management, and project management for park planning</td><td>1</td></tr<>                                                                                                    | r and City Hall staff                          | \$1,500               | Staff time spent on promotion, public meetings, contrac          | t management, and project management for park planning                                                                                                    | 1                                                                                                    |
| Statt Costs Total: 51.500   Costs Contracted Services   A contracted Services Total: 50.000   Costs Contracted Services Total:   Pedied acre for each contract () Contracted Services Total:   Statt Costs Contracted Services Total:   Statt Costs Remits   Statt Costs Remits   Statt Costs Contracted Services Total:   Statt Costs Remits   Statt Service Statt Asstrite of espease   Statt Service Contract Service of espease   Statt Service Statt Service of espease   Statt Service Statt Service of espease   <                                                                                                    |                                                |                       |                                                                  |                                                                                                    |                                                                                                    |
| Statt Costs Total:       S1.500         Contracted Services       Contracted Services         Andre-Frogan       Stott Aurabile of eganse         ande-Frogan       Stott Aurabile of eganse         ande-Frogan       Stott Aurabile of eganse         ande-Frogan       Stott Aurabile of eganse         ande-Frogan       Stott Aurabile of eganse         ande-Frogan       Stott Aurabile of eganse         ande-Frogan       Stott Aurabile of eganse         and Communications Costs       Communications         e       Grant Faulting Stott aurative of eganse         a       Grant Faulting Stott aurative of eganse         a       Grant Faulting Stott aurative of eganse         a       Grant Faulting Stott aurative of eganse         a       Grant Faulting Stott aurative of eganse         a       Grant Faulting Stott aurative of eganse         a       Grant Faulting Stott aurative of eganse         a       Grant Faulting Stott aurative of eganse         a       Grant Faulting Stott aurative of eganse         a       Grant Faulting Stott aurative of eganse         a       Grant Faulting Stott aurative of eganse         a       Grant Faulting Stott aurative of eganse         a       Grant Faulting Stott aurative of eganse                                                                                                    |                                                |                       |                                                                  |                                                                                                    |                                                                                                    |
| Staff Costs Total: \$1,500         Cots         race Frogram       \$6,000       Expenses for student/polescot travel         ning Agency       \$1,500       Expenses for student/polescot travel         ning Agency       \$1,500       Expenses for student/polescot travel         scipe architect       \$1,500       Expenses for student/polescot travel         scipe architect       \$1,500       Expenses for student/polescot travel         scipe architect       \$1,500       Expenses for student/polescot travel         contracted Services Total:       \$1,500       Expenses for student/polescot travel         s and Communications Costs       Communications       Communications         s and Communications Total:       \$0       Cultural Resources         scource Costs       Cultural Resources       Cultural Resources         o       Grant Fanditi       Short narrative of espense       Cultural Resources         o       Grant Fanditi       Short narrative of espense       Cultural Resources         o       Grant Fanditi       Short narrative of espense       Cultural Resources         o       Grant Fanditi       Short narrative of espense       Cultural Resources         o       Grant Fanditi       Short narrative of espense       Cultural Resources                                                                                                    |                                                |                       |                                                                  |                                                                                                    | _                                                                                                    |
| Start Costs rotal: 51,500         Costs         c def a core for each costrace!       Chant Fundin         Short each costrace!       Chant Fundin         Short each costrace!       Chant Fundin         Short each costrace!       Chant Fundin         Short each costrace!       Chant Fundin         Short each cost is cost identify coless of tawking       Costs         ning Agency       Expense design daving         scape achieve       Terese costs         n       Contracted Services Total:         Sources Costs       Contracted Services Total:         n       Chort Fundin         Contracted Services Total:       Short earracive of expense         n       Fourt Fundin         Communications Costs       Communications         n       Contracted Services Total:         Communications Total:       Short earracive of expense         n       Grant Fundin         Cultural Resources       Costs         n       Grant Fundin         Costs       Permits         n       Grant Fundin         Short earracive of expense       Costs         n       Grant Fundin       Short earracive of expense         n       Grant Fundin       Sh                                                                                                    |                                                |                       |                                                                  |                                                                                                    |                                                                                                    |
| Costs       Accest for each coatract// ance Funding Short narrative of expense in rubening degrees or traveling degrees or traveling degr                                                                                                    | Staff Costs To                                 | tal: \$1,500          |                                                                  |                                                                                                    |                                                                                                    |
| Contracted services         2 (set or kor each contract)       Grant Fundin         3 ance Program       \$50.00         1 (set or kor each contract)       Grant Fundin         2 (set or kor each contract)       Expenses (contracted services Total: solution ing agence)         1 (set or kor each contracted Services Total: solution ing agence)       Expenses (concept design damas)         1 (set or kor each contracted Services Total: solution ing agence)       Expenses (concept design damas)         1 (set or kor each contracted Services Total: solution ing agence)       Expenses (concept design damas)         1 (set or kor each contracted Services Total: solution ing agence)       Expenses (concept design damas)         2 (set or kor each contracted Services Total: solution ing agence)       Expenses (contracted Services Total: solution ing agence)         2 (contracted Services Total: solution ing agence)       Expenses (contracted Services Total: solution ing agence)         2 (contracted Services Total: solution ing agence)       Expenses (contracted Services Total: solution ing agence)         2 (contracted Services Total: solution ing agence)       Expenses (contracted Services Total: solution ing agence)         2 (contracted Services Total: solution ing agence)       Expenses (contracted Services Total: solution ing agence)         2 (contracted Services Total: solution ing agence)       Expenses (contracted Services Total: solutin agence) <td< td=""><td></td><td></td><td></td><td></td><td></td></td<>                                                                                                    |                                                |                       |                                                                  |                                                                                                    |                                                                                                    |
| costs       Grant Funding Short harrative of expense         ance Flogram       \$5000         tance Flogram       \$5000         soge architect       \$72500         contracted Services Total:       \$73500         contracted Services Total:       \$73500         contracted Services Total:       \$73500         contracted Services Total:       \$73500         contracted Services Total:       \$73500         contracted Services Total:       \$73500         contracted Services Total:       \$73500         contracted Services Total:       \$73500         contracted Services Total:       \$73500         contracted Services Total:       \$73500         contracted Services Total:       \$73500         contracted Services Total:       \$73500         contracted Services Total:       \$73500         contracted Services Total:       \$73500         contracted Services Total:       \$70         contracted Services Total:       \$70         contracted Services Total:       \$70         contracted Services Total:       \$70         contracted Services Total:       \$70         contracted Services Total:       \$70         cotal       Cultural Resources                                                                                                    |                                                |                       | Contracted Services                                              | Art All 12 - 1                                                                                                    | 11/2                                                                                                    |
| Present and the Proof of all contracted parts and the integences for student professor travel         ning Agency       442,000       Develop parts all naming document         signe archiver       412,000       Develop parts all naming document         signe archiver       412,000       Develop parts all naming document         signe archiver       412,000       Develop parts all naming document         signe archiver       412,000       Develop parts all naming document         signe archiver       9       Contracted Services Total: \$73,500         Contracted Services Total:       50       Cultural Resources         source Costs       Contrunciations Short narrative of expense       Image Agency         Cultural Resources Total:       50       Cultural Resources         costs       Crant Function Short narrative of expense       Image Agency         a       Grant Function Short narrative of expense       Image Agency         a       Grant Function Short narrative of expense       Image Agency         a       Grant Function Short narrative of expense       Image Agency         a       Grant Function Short narrative of expense       Image Agency         a       Grant Function Short narrative of expense       Image Agency         a       Grant Function Short narrative of expense       Image A                                                                                                    | Josts                                          | 0                     | the Object and the of an and                                     |                                                                                                    | LUNS ALL AND                                                                                                    |
| aliter Fugural 62000 Develop parts planning downent<br>scope architect 17:00 Develop parts planning downent<br>scope architect 17:00 Develop parts planning downent<br>scope architect 17:00 Develop parts planning downent<br>scope architect 17:00 Develop parts planning downent<br>scope architect 17:00 Develop parts planning downent<br>scope architect 17:00 Develop parts planning downent<br>scope architect 17:00 Develop parts planning downent<br>scope architect 17:00 Develop parts planning downent<br>scope architect 17:00 Develop parts planning downent<br>scope architect 17:00 Develop parts planning downent<br>scope architect 17:00 Develop parts planning downent<br>communications Costs<br>a <u>frant Fundio</u> Short narrative of egense<br><u>develop trant Fundio</u> Short narrative of egense<br><u>develop trant Fundio</u> S | e [aoo a fow for each contract]                |                       | Expenses for studenting for several                              |                                                                                                    | and the second second                                                                                                    |
| Image: State of the state of the state                                                                                                    | ining Agencu                                   | \$6,000               | Develop parks planning document                                  |                                                                                                    | And And Andrews                                                                                                    |
| Period       Preferinary lapous, concept designs, cost estimates, gr         Contracted Services Total:       573,500         Communications       Communications         a and Communications Total:       50         Communications Total:       50         Communications Total:       50         Communications Total:       50         Communications Total:       50         Cultural Resources       Cultural Resources         esource Costs       O         Grant Funding       Short narrative of espense       O         Cultural Resources       Cultural Resources       Cultural Resources         esource Costs       O       Grant Funding       Short narrative of espense       Cultural Resources         esource Costs       O       Grant Funding       Short narrative of espense       Cultural Resources       Cultural Resources         esource Costs       O       Grant Funding       Short narrative of espense       Cultural Resources       Cultural Resources       Cultural Resources         esource Costs       O       Cultural Resources       Cultural Resources       Cultural Resources       Cultural Resources       Cultural Resources       Cultural Resources       Cultural Resources       Cultural Resources       Cultural Resources       Cultural Resources </td <td>iscape architect</td> <td>\$7,500</td> <td>Create concept design drawings</td> <td></td> <td>ASTRONA IN</td>                                                                                                    | iscape architect                               | \$7,500               | Create concept design drawings                                   |                                                                                                    | ASTRONA IN                                                                                                    |
| Image: product or constructions         s and Communications Costs         a       Grant Fundin Short natrative of espense         \$0         Communications Total: 50         communications Total: 50         cultural Resources         a       Grant Fundin Short natrative of espense         a       Grant Fundin Short natrative of espense         a       Grant Fundin Short natrat                                                                                                    | ne                                             | \$18,000              | Preliminary layouts, concept designs, cost estimates, o          |                                                                                                    | The second second                                                                                                    |
| Contracted Services Total: \$73,500         s and Communications         a       Grant Fundin         \$0         Communications Costs         a       \$10         Communications Total: \$0         Communications Total: \$0         contracted Services Total: \$0         Cultural Resources         a       Grant Fundin         Cultural Resources         a       Grant Fundin         Short narrative of expense         a       Grant Fundin         Cultural Resources         a       Grant Fundin         Short narrative of expense         a       Grant Fundin         Short narrative of expense         a       Grant Fundin         Short narrative of expense         a       Grant Fundin         Short narrative of expense         a       Grant Fundin         Short narrative of expense         a       Grant Fundin         Short narrative of expense         a       Grant Fundin         A       Grant Fundin         A       Grant Fundin         A       Grant Fundin         A       Grant Fundin         B <td< td=""><td></td><td></td><td></td><td></td><td>A Lines to All The</td></td<>                                                                                                    |                                                |                       |                                                                  |                                                                                                    | A Lines to All The                                                                                                    |
| Communications   a   Grant Funditic Short narrative of espense   40                                                                                                    | Contracted Services To                         | tal: \$73,500         |                                                                  | A State of the second second sec                                                                                                    | They are the for the second                                                                                                    |
| s and Communications<br>s and Communications Costs<br>a                                                                                                    |                                                |                       |                                                                  |                                                                                                    | MILL CARE AND THE REAL                                                                                                    |
| s and Communications Costs          a       Grant Fundin       Short narrative of expense         b       1         communications Total:       S0         communications Total:       S0         communications Total:       S0         communications Total:       S0         communications Total:       S0         control Costs       Cultural Resources         a       Grant Fundin         costs       Permits         a       Grant Fundin         Short narrative of espense       Image: Short narrative of espense         a       Grant Fundin         Costs       Permits         a       Grant Fundin         Short narrative of espense       Image: Short narrative of espense         a       Grant Fundin         Short narrative of espense       Image: Short narrative of espense         a       Grant Fundin         Short narrative of espense       Image: Short narrative of espense         a       Grant Fundin         A       Grant Fundin         Short narrative of espense       Image: Short narrative of espense         a       Grant Fundin         a       Grant Fundin         b       Image: Short narrative of espense                                                                                                    |                                                |                       | Communications                                                   | The second second second second second second second second second second second second second second second se                                                                                                    | THE FACTOR AND                                                                                                    |
| a Grant Fundin   80   2   2   2   30   2   2   2   30   2   30   2   30   2   30   30   30   30   30   30   30   30   30   30   30   30   30   30   30   30   30   30   30   30   30   30   30   30   30   30   30   30   30   30   30   30   30   30   30   30   30   30   30   30   30   30   30   30   30   30   30   30   30   30   30   30   30   30   30   30   30   30   30   30   30   30   30   30   30   30   30   30   30   30   30   30   30 <td< td=""><td>s and Communications Costs</td><td></td><td></td><td></td><td>HANN THE SAME AND A SAME AND A</td></td<>                                                                                                    | s and Communications Costs                     |                       |                                                                  |                                                                                                    | HANN THE SAME AND A SAME AND A                                                                                                    |
| SU   Image: Subset of the subset of the sub                                                                                                    | n                                              | Grant Fund            | in Short narrative of expense                                    |                                                                                                    |                                                                                                    |
| Communications Total: 50     Cultural Resources     a   Grant Funcion   Short harrative of expense     Cultural Resources Total:   S0   Cultural Resources Total:   S0   Cultural Resources Total:   S0   Costs   a   Grant Funcion   Short harrative of expense     Costs   a   Grant Funcion   Short harrative of expense     Costs   a   Grant Funcion   Short harrative of expense     Costs   a   Grant Funcion   Short harrative of expense     Costs   a   Grant Funcion   Short harrative of expense     Costs   a   Grant Funcion   Short harrative of expense     Costs   a   Grant Funcion   Short harrative of expense     Costs   a   Grant Function   Short harrative of expense     Costs     Costs     Costs     Costs     Costs     Costs     Costs     Costs     Costs     Costs     Costs     Costs     Costs     <                                                                                                    |                                                | \$0                   |                                                                  |                                                                                                    |                                                                                                    |
| Communications Total: 50   Cultural Resources   esource Costs   n   Grant Fundin   Short narrative of espense   Cultural Resources Total:   50   Cultural Resources Total:   Some Costs   n   Grant Fundin   Short narrative of espense     Cultural Resources Total:     Some Costs   n   Grant Fundin   Short narrative of espense     Costs   n   Grant Fundin   Short narrative of espense     Costs   n   Grant Fundin   Short narrative of espense     Costs   n   Grant Fundin   Short narrative of espense     Costs   n   Grant Fundin   Short narrative of espense     Costs   n   Grant Fundin   Short narrative of espense     Costs   n   Grant Fundin   Short narrative of espense     Costs   n   Grant Fundin   Short narrative of espense     Costs   n   Grant Fundin   Short narrative of espense     Costs   N   Costs   N   Costs   Costs   Costs   Costs   Costs   Costs <td></td> <td></td> <td></td> <td></td> <td></td>                                                                                                    |                                                |                       |                                                                  |                                                                                                    |                                                                                                    |
| Communications Total: Sources   esource Costs Cultural Resources   n Grant Fundits   Short narrative of expense   -   -   Cultural Resources Total:   So   Permits   Costs   n   Grant Fundits   Short narrative of expense   -   -   -   Costs   n   Grant Fundits   Short narrative of expense   -   -   -   -   -   -   -   -   -   -   -   -   -   -   -   -   -   -   -   -   -   -   -   -   -   -   -   -   -   -   -   -   -   -   -   -   -   -   -   -   -   -   -   -   -   -   -   -   -   -   -   -   -   -   -   -   -   -   -   -   -   - <t< td=""><td></td><td></td><td></td><td></td><td></td></t<>                                                                                                    |                                                |                       |                                                                  |                                                                                                    |                                                                                                    |
| Communications Total: 50   esource Costs     a Grant Fundito   Short narrative of espense   Cultural Resources Total: 50   Cultural Resources Total: 50   Permits   Costs   a   Grant Fundito   Short narrative of espense     a   Grant Fundito   Short narrative of espense     a   Grant Fundito   Short narrative of espense     a     Grant Fundito     Short narrative of espense     a   Grant Fundito   Short narrative of espense     a   Grant Fundito   Short narrative of espense     a   Grant Fundito   Short narrative of espense     Costs   a   Grant Fundito   Short narrative of espense     Costs     B   Grant Fundito     Short narrative of espense     Costs     B   Grant Fundito     Short narrative of espense     Costs     B   Grant Fundito   Short narrative of espense     Costs     Costs     Costs     Costs     Costs     Costs     Costs                                                                                                    |                                                |                       |                                                                  |                                                                                                    |                                                                                                    |
| Communications lotal: 50     a   Brant Fundin   Short narrative of expense     Cultural Resources Total: 50     Permits   Costs   n   Grant Fundin   Short narrative of expense     Cultural Resources Total: 50     Permits     Costs   n   Grant Fundin   Short narrative of expense     Image: Costs     n   Grant Fundin   Short narrative of expense     Image: Costs     n   Grant Fundin   Short narrative of expense     Image: Costs     n   Grant Fundin   Short narrative of expense     Image: Costs     n   Grant Fundin   Short narrative of expense     Image: Costs     n   Grant Fundin   Short narrative of expense     Image: Costs     n   Grant Fundin   Short narrative of expense     Image: Costs     Image: Costs     Image: Costs     Image: Costs     Image: Costs     Image: Costs     Image: Costs     Image: Costs     Image: Costs     Image: Costs     Image: Costs <                                                                                                    |                                                |                       |                                                                  |                                                                                                    |                                                                                                    |
| Cultural Resources   n   Grant Fundin   Short narrative of espense   Image: Short narrative of espense   Image: Short narrative of espense   Cultural Resources Total: SO   Cultural Resources Total: SO   Permits   Costs   n   Grant Fundin   Short narrative of espense   Image: Short narrative of espense   Image: Short narrative of espense                                                                                                    | Communications Io                              | otal: \$0             |                                                                  | A CONTRACTOR OF A CONTRACTOR OF A CONTRACTOR O |                                                                                                    |
| esource Costs   a Grant Fundin     b     Cultural Resources Total:     So     Costs     a     B     Grant Fundin     Short narrative of espense     Costs     B     Grant Fundin     Short narrative of espense     B     Grant Fundin     Short narrative of espense     B     Grant Fundin     Short narrative of espense     B     Grant Fundin     Short narrative of espense     B   Grant Fundin     Short narrative of espense     B   Grant Fundin     Short narrative of espense     B   Grant Fundin     Short narrative of espense     B   Grant Fundin     Short narrative of espense     B   Grant Fundin     Short narrative of espense     B   Grant Fundin   Short narrative of espense     B   Grant Fundin     Short narrative of espense     B     Grant Fundin     Short narrative of espense     B     Grant Fundin                                                                                                    |                                                |                       | Cultural Paraursas                                               |                                                                                                    |                                                                                                    |
| B Grant Fundito Short narrative of espense   Image: Stant Fundito Short narrative of espense   Cultural Resources Total: 50   Costs Permits   Costs Grant Fundito   Short narrative of espense   Image: Short narrative of espense                                                                                                    | esource Costs                                  |                       | Cultural Nesources                                               | The second second secon | 91. 2.2                                                                                                    |
| Image: Control of the second of the second of t                                                                                                    | 8                                              | Grant Fund            | in Short parrative of emense                                     | The second second secon |                                                                                                    |
| Image: Control of the control of the con                                                                                                    | -                                              |                       |                                                                  | and the second second sec                                                                                                    |                                                                                                    |
| Image: Contract Funding     Image: Contract Funding     Short narrative of expense     Image: Contract Funding     Short narrative of expense     Image: Contract Funding     Short narrative of expense     Image: Contract Funding     Short narrative of expense     Image: Contract Funding     Short narrative of expense     Image: Contract Funding     Short narrative of expense     Image: Contract Funding     Short narrative of expense     Image: Contract Funding     Short narrative of expense     Image: Contract Funding     Short narrative of expense     Image: Contract Funding     Short narrative of expense     Image: Contract Funding     Short narrative of expense     Image: Contract Funding     Image: Contract Funding     Image: Contract Funding     Image: Contract Funding     Image: Contract Funding     Image: Contract Funding     Image: Contract Funding     Image: Contract Funding     Image: Contract Funding     Image: Contract Funding     Image: Contract Funding     Image: Contract Funding     Image: Contract Funding     Image: Contract Fundin                                                                                                    |                                                |                       |                                                                  | and the second second                                                                                                    | and the second second s |
| Cultural Resources Total: \$0       Cultural Resources Total: \$0         Permits       Permits         0       Grant Fundin Short narrative of espense         0       Grant Fundin Short narrative of espense         0       Grant                                                                                                    |                                                |                       |                                                                  |                                                                                                    | A STATE STATE                                                                                                    |
| Cultural Resources Total: \$0  Costs  B  Grant Fundin Short narrative of espense  B  Costs  B  Costs  B  Costs  B  Costs  Costs Costs Costs  Costs  Costs  Costs  Costs  Costs  Costs  Costs  Costs  Costs  Costs  Costs  Costs  Costs  Costs Costs  Cos                                                                                                    |                                                |                       |                                                                  | REAL REAL PROPERTY AND                                                                                                    |                                                                                                    |
| Cultural Resources Total: \$0  Permits  Costs                                                                                                    |                                                |                       |                                                                  | And the second second second second second second second second second second second second second second second                                                                                                    | A HAR THE AREA THE                                                                                                    |
| Permits       Crty of Morton         n       Grant Fundin       Short narrative of espense         n       Grant Fundin       Short narrative of espense         n       Grant Fundin       Short narrative of espense         n       Grant Fundin       Short narrative of espense         n       Grant Fundin       Grant Fundin         n       Grant Fundin       Grant Fundin         n       Grant Fundin       Gr                                                                                                    | Cultural Deserves T                            | tali ĉo               |                                                                  |                                                                                                    |                                                                                                    |
| Permits Costs                                                                                                    | Cultural Resources To                          | nai: șu               |                                                                  |                                                                                                    |                                                                                                    |
| Costs       Grant Fundin       Short narrative of expense         n       Grant Fundin       Short narrative of expense         n       Grant Fundin       Grant Fundin         n       Grant Fundin       Grant Fundin         n       Grant Fundin       Grant                                                                                                    |                                                |                       | Permits                                                          |                                                                                                    | PARKS SUPPORT (RCO)                                                                                                    |
| n       Grant Fundin       Short narrative of espense         n       n       n         n       n       n         n       n<                                                                                                    | Costs                                          |                       | . crime                                                          |                                                                                                    |                                                                                                    |
|                                                                                                    | n                                              | Grant Fund            | in Short narrative of expense                                    | 1                                                                                                    | PARKS OVERVIEW                                                                                                    |
|                                                                                                    |                                                |                       |                                                                  | ]                                                                                                    | G                                                                                                    |
|                                                                                                    |                                                |                       |                                                                  | 0 T                                                                                                    |                                                                                                    |
|                                                                                                    |                                                |                       |                                                                  | ONE NOVAT FULL SCALE. IF                                                                                                    | CONSULTING ENGINEERS                                                                                                    |
|                                                                                                    |                                                |                       |                                                                  | NOT, SCALE ACCORDINGLY                                                                                                    |                                                                                                    |
|                                                                                                    |                                                |                       |                                                                  |                                                                                                    | _                                                                                                    |
|                                                                                                    |                                                | 1.1.60                |                                                                  |                                                                                                    |                                                                                                    |

# Standard Terms and Conditions

#### Are agreements ever terminated?

#### Yes, there are risks and consequences

- RCO requires compliance by the sponsor
- May suspend or terminate if:
  - $\circ$  Breach by the sponsor
  - Sponsor fails to make satisfactory progress (including meeting milestones and other defined deadlines)
- May require repayment to RCO
- RCO not responsible for any project costs after termination

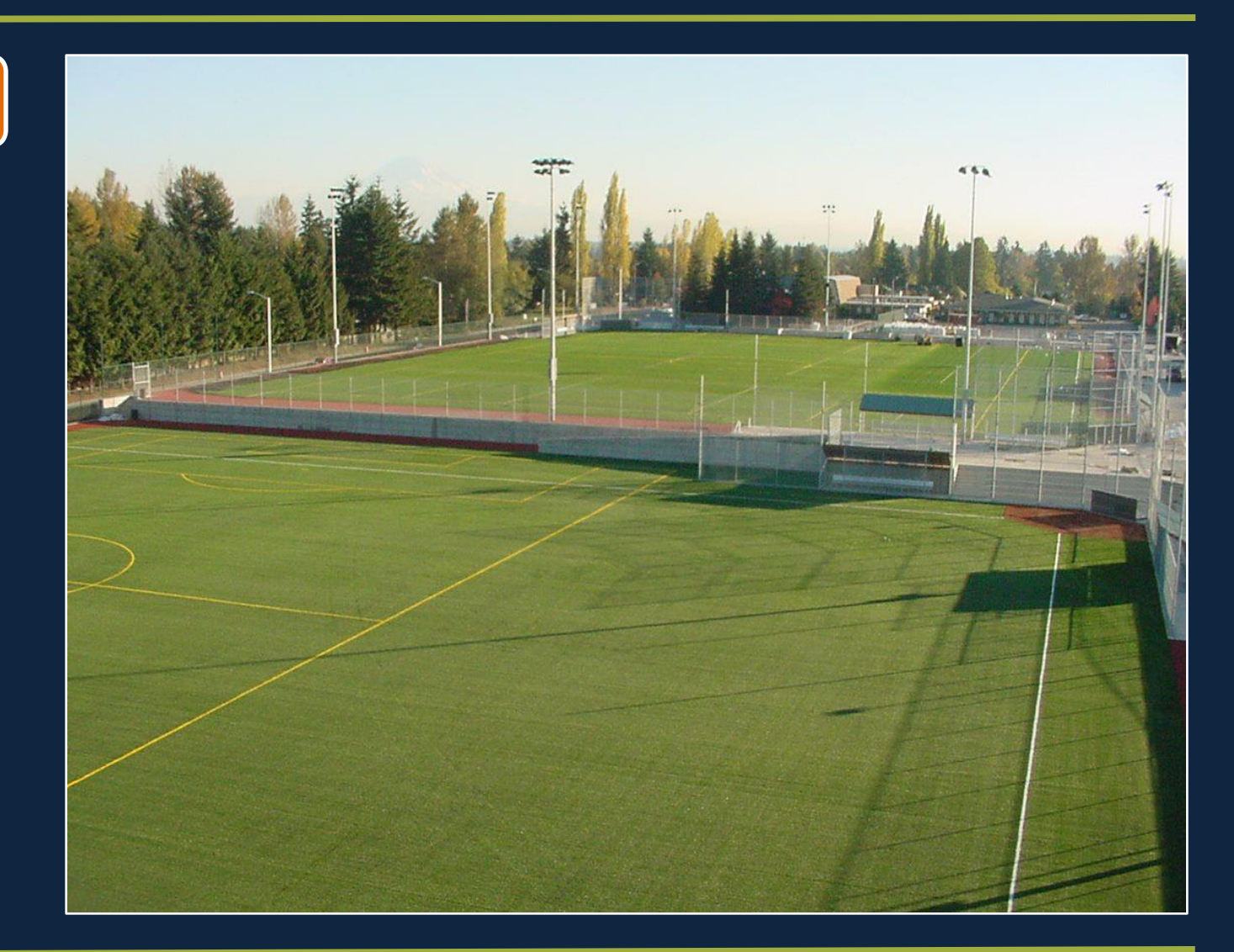

# Issuing Grant Agreements

### Grant Agreements will be issued May 2023

#### How agreements are issued:

Electronic Signature Authorization:

- Sponsor signs
- RCO signs
- A signed grant agreement is automatically sent to sponsor

#### **Electronic Signature Authorization**

| General Project Information |              |  |  |  |  |  |  |  |  |  |  |
|-----------------------------|--------------|--|--|--|--|--|--|--|--|--|--|
| Project Number              | Project Name |  |  |  |  |  |  |  |  |  |  |
|                             |              |  |  |  |  |  |  |  |  |  |  |
|                             |              |  |  |  |  |  |  |  |  |  |  |
|                             |              |  |  |  |  |  |  |  |  |  |  |
|                             |              |  |  |  |  |  |  |  |  |  |  |
|                             |              |  |  |  |  |  |  |  |  |  |  |
|                             |              |  |  |  |  |  |  |  |  |  |  |
|                             |              |  |  |  |  |  |  |  |  |  |  |
|                             |              |  |  |  |  |  |  |  |  |  |  |
|                             |              |  |  |  |  |  |  |  |  |  |  |
|                             |              |  |  |  |  |  |  |  |  |  |  |
| Sponsor Name                |              |  |  |  |  |  |  |  |  |  |  |

Please fill out the table below to identify the specific individuals who will review or approve and the individual who will sign the agreement and any amendments. List the names in the appropriate order. You must have a designated signer listed in this table. The name of the designated signer must be consistent with the authorized signer in the "Applicant Resolution/Authorization".

#### Definitions of Roles

Approver: Reviews and approves the electronic document and contacts RCO if corrections are needed. The approver does not sign the document.

**Signer:** Must officially sign the document with an electronic signature and may be required to enter data such as title, date, agency name, etc. into fields.

| Routing Order | Role   |   | E-mail Address |
|---------------|--------|---|----------------|
| 1             | Select | • |                |
| 2             |        | • |                |
| 3             |        | • |                |
| 4             |        | - |                |
| 5             |        | • |                |

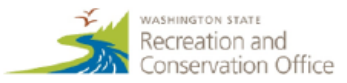

q

# Project Deliverables

#### What are your deliverables?

- Comprehensive Outdoor Recreation Plan
  - Goals and objectives
  - Inventory
  - Public involvement
  - Demand and need analysis
  - Capital improvement program
  - Adoption
- Nick.Norton@rco.wa.gov or 360-628-9484

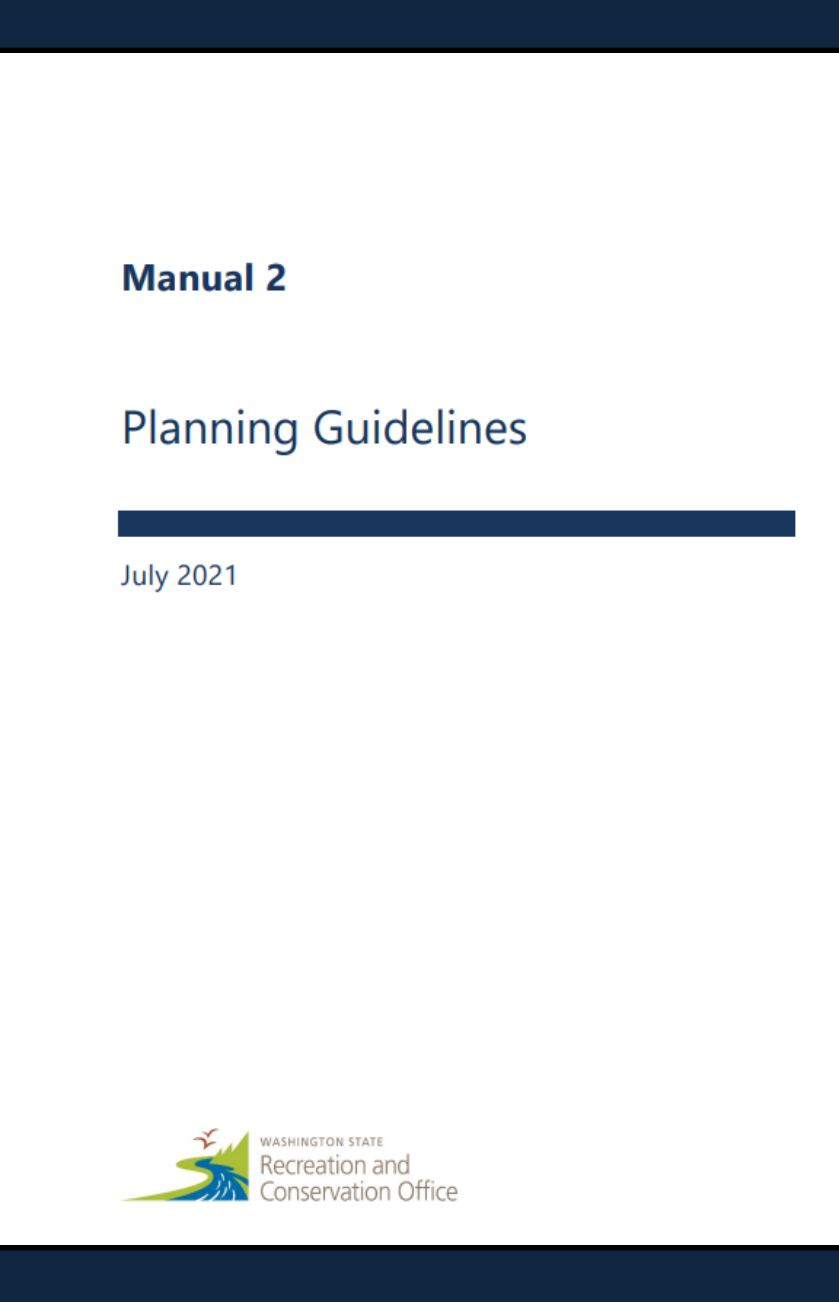

# Project Deliverables

### What are your deliverables?

#### • Site Specific Design Plan

- Construction ready plans
- Bid specifications
- Permits
- Environmental documentation
- Cultural resources documents

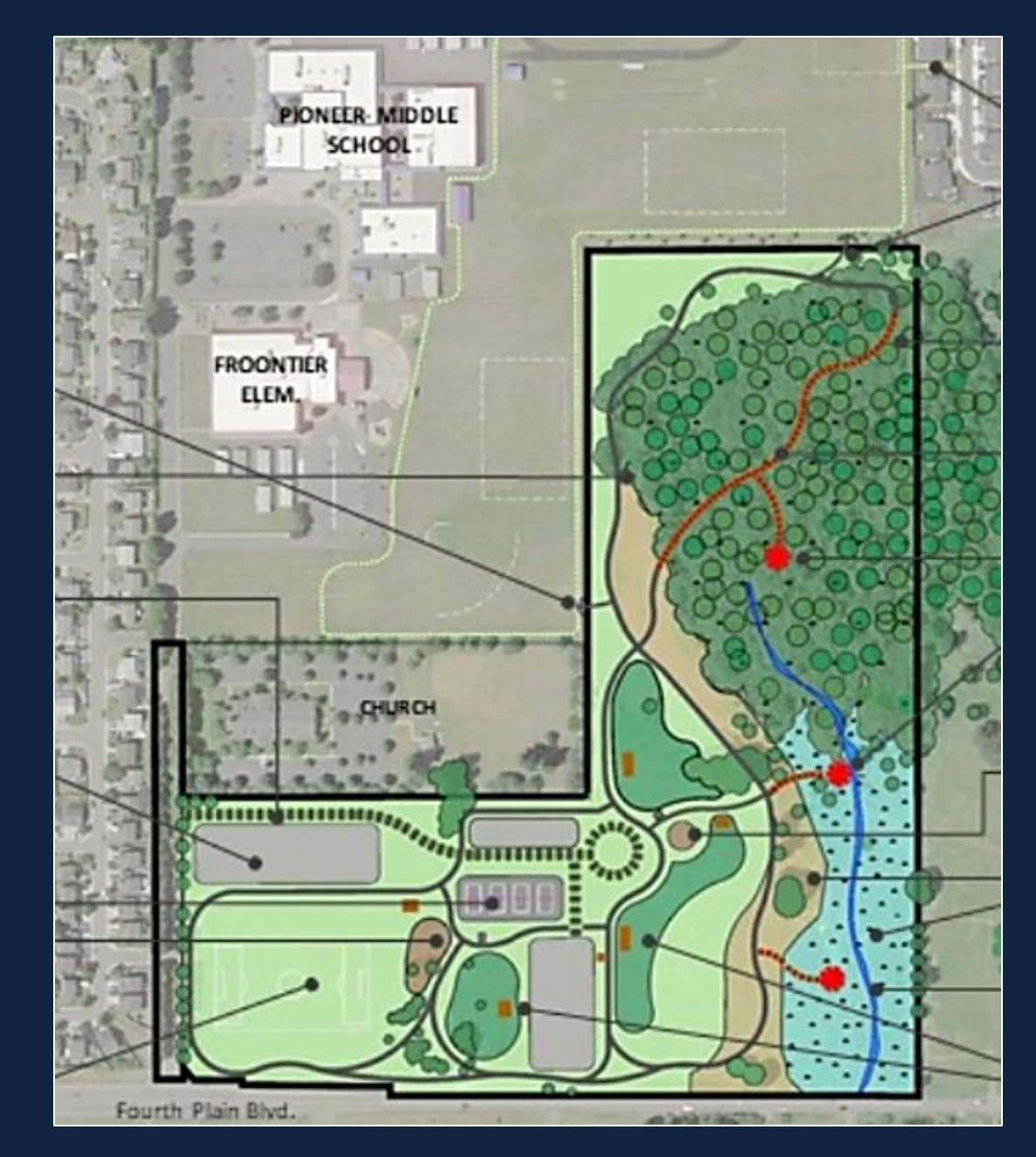

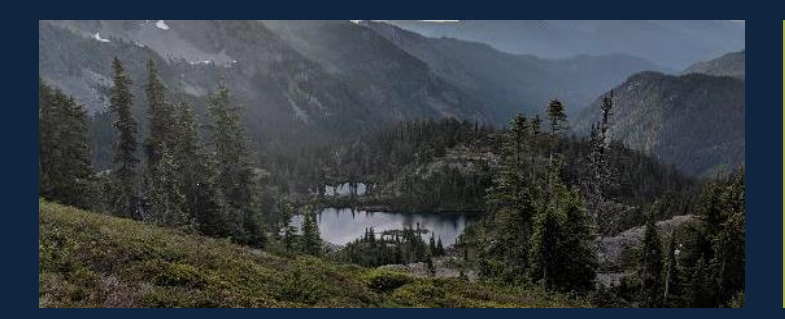

### Project Implementation & Management

### Sponsor Performance

### Complete the project described in the agreement

### Timely completion is important!

Failure to <u>meet milestones</u> or to complete the project (as set out in the agreement) is a breach of the Grant Agreement.

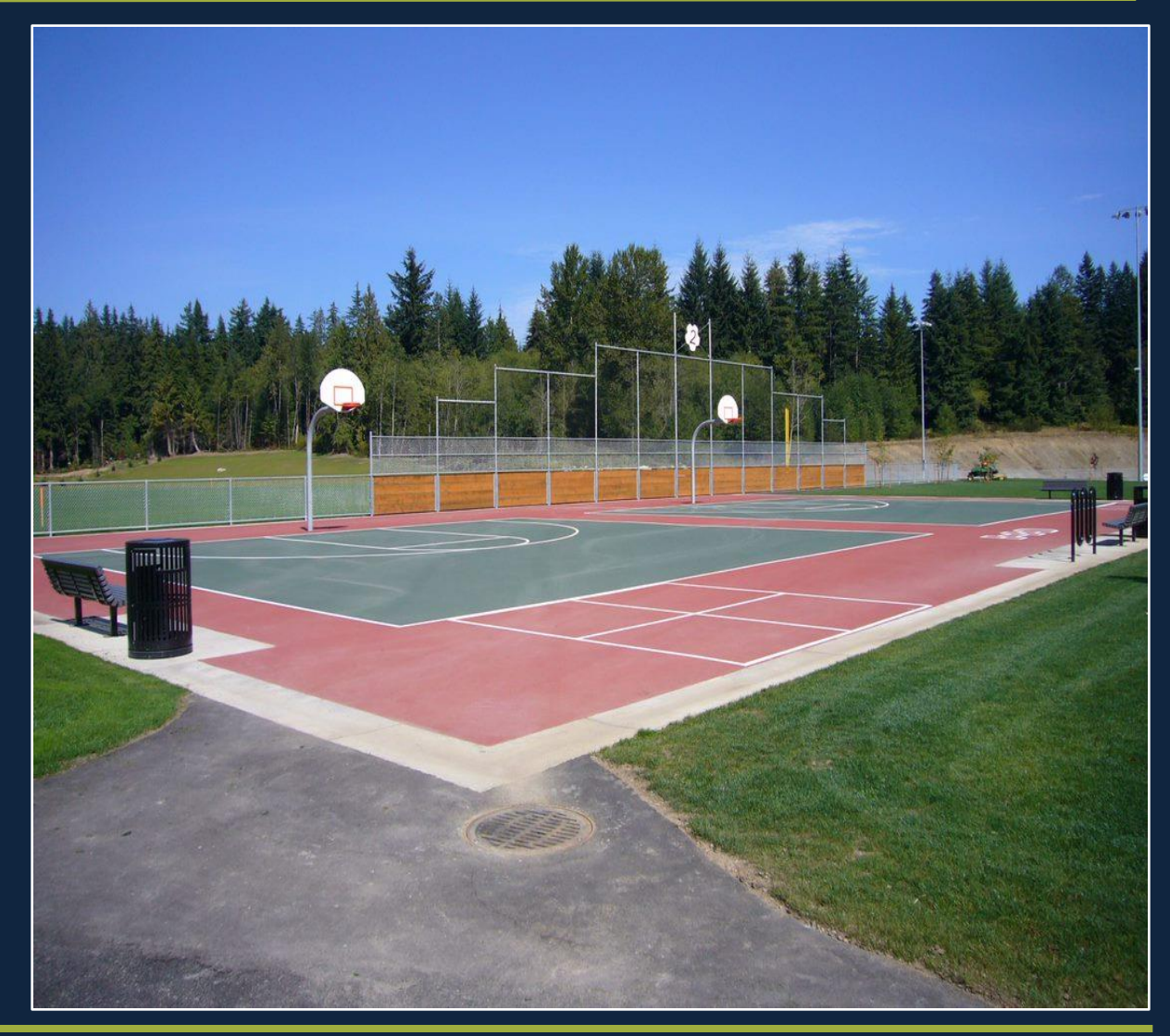

# Sponsor Performance: Milestones

### What are milestones?

- Part of your grant agreement
- Establishes when the project may begin
- Identify the Period of Performance (Critical)
- Reflect what was presented in your application
- Standard milestones

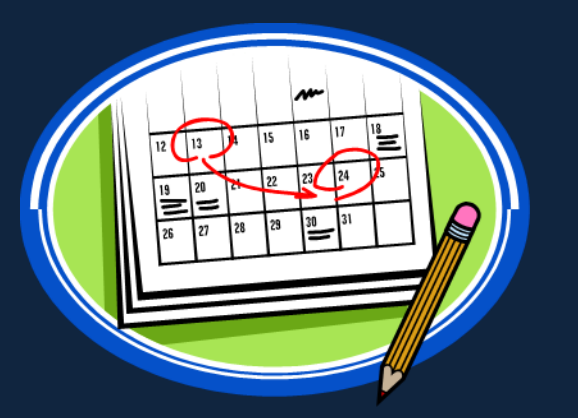

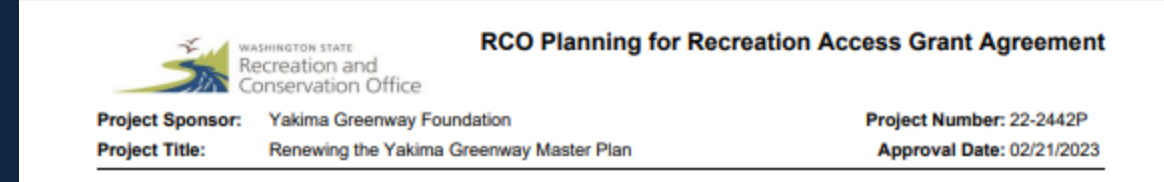

#### **Project Milestones**

#### PROJECT MILESTONE REPORT

| Complete | Milestone                     | Target Date | Comments/Description |
|----------|-------------------------------|-------------|----------------------|
|          | Project Start                 | 04/01/2023  |                      |
|          | Data Gathering Started        | 04/15/2023  |                      |
|          | Scoping Meeting with RCO      | 04/30/2023  |                      |
|          | RFP Complete/Consultant Hired | 05/15/2023  |                      |
|          | Annual Project Billing Due    | 07/31/2023  |                      |
|          | Progress Report Due           | 09/30/2023  |                      |
|          | Progress Report Due           | 01/31/2024  |                      |
|          | Draft Plan to RCO             | 03/31/2024  |                      |
|          | Final Billing Due             | 10/15/2024  |                      |
|          | Final Plan to RCO             | 10/15/2024  |                      |
|          | Final Report Due              | 10/22/2024  |                      |
|          | Agreement End Date            | 10/31/2024  |                      |

# Progress Reports

### Prism Progress reports are required

- Milestones in the grant agreement
- When requested by RCO

### Progress reports help sponsors, RCO, and others

- Monitor progress
- Identify successes, and
- Keep track of potential issues associated with implementing a funded project

### **More Information**

• Your RCO grant Manager

# Final Report

| PRISM                       |   |                                                                                                    |            |  |  |  |  |  |  |  |  |  |  |  |
|-----------------------------|---|----------------------------------------------------------------------------------------------------|------------|--|--|--|--|--|--|--|--|--|--|--|
| online                      |   | Home Menu - Sponsor Resources - Staff Resources - Help - Ashly Aramb                                                                                                    | oul -      |  |  |  |  |  |  |  |  |  |  |  |
| FINAL REPORT                | • | PROJECT: 18-2372 PLAN, PORT OF CHINOOK BOAT LAUNCH PLANNING                                                                                                    |            |  |  |  |  |  |  |  |  |  |  |  |
| REPORT DETAILS              |   | Sponsor: Chinook Port of Program: Boating Facilities - Local Status: Closed Completed                                                                                                    |            |  |  |  |  |  |  |  |  |  |  |  |
| Description                 |   | Project Start Date: 08/01/2019 Agreement End Date: 10/31/2022                                                                                                    |            |  |  |  |  |  |  |  |  |  |  |  |
| Questions                   |   | Grant Manager Comm                                                                                                    | nents      |  |  |  |  |  |  |  |  |  |  |  |
| Worksites                   |   | Final Report Status: Accepted 11/03/2022                                                                                                    | Next       |  |  |  |  |  |  |  |  |  |  |  |
| Filipenies                  |   |                                                                                                    | — r        |  |  |  |  |  |  |  |  |  |  |  |
| METRICS                     |   | DESCRIPTION                                                                                                    |            |  |  |  |  |  |  |  |  |  |  |  |
| Overall Metrics             |   | ROJECT AGREEMENT DESCRIPTION<br>the Port of Chinook will use this grant to develop a marina plan for the recreational boating areas of the Chinook Marina. The scope of this project is to develop permit ready drawings for redevelopment of the recreational boating features of the marina and obtain permits for phase one,<br>hich includes the boat ramp lanes and boarding floats. Other future phases include transient short term recreational boating moorage, trailer and vehicle parking, lighting, restroom, drain field, ADA upgrades for all areas serving recreational boaters, and other required permitting<br>pligations. The primary recreational opportunities supported by this project are motorized boating and fishing. |            |  |  |  |  |  |  |  |  |  |  |  |
| COSTS                       |   |                                                                                                    |            |  |  |  |  |  |  |  |  |  |  |  |
| Planning Costs              |   |                                                                                                    |            |  |  |  |  |  |  |  |  |  |  |  |
| Billed Summary              |   |                                                                                                    |            |  |  |  |  |  |  |  |  |  |  |  |
| Sponsor Match               |   |                                                                                                    |            |  |  |  |  |  |  |  |  |  |  |  |
| Attachments                 |   |                                                                                                    | _ /        |  |  |  |  |  |  |  |  |  |  |  |
| Certify & Submit            |   | FINAL PROJECT DESCRIPTION ()                                                                                                    |            |  |  |  |  |  |  |  |  |  |  |  |
| Review                      |   | Please provide a detailed final project description that accurately reflects the work that was completed with this grant. Use past tense versus future tense.                                                                                                    |            |  |  |  |  |  |  |  |  |  |  |  |
| REPORT OPTIONS              |   | Crick the worktypes button to see a list of categories and work types selected for this project.<br>If there were cost or scope amendments to your project, or if the metrics you completed were significantly different than what you proposed, please explain.                                                                                                    |            |  |  |  |  |  |  |  |  |  |  |  |
| Final Report PDF            | _ | Worktyp                                                                                                    | es         |  |  |  |  |  |  |  |  |  |  |  |
|                             |   | The Port of Chinook (Port) contracted with an A&E firm (Consultant) to develop permit ready drawings and obtain permits from phase one of the redevelopment of the Port's boat ramp and boarding floats. The Consultant provided bid ready drawings and technical specifications of the                                                                                                    | ie         |  |  |  |  |  |  |  |  |  |  |  |
| PROJECT DE TAILS            | - | proposed improvements to the boat ramp and boarding floats based on several metrics including site visits, data compilation, geotechnical engineering, permit compliance and design feedback from the Port and its operations. The Consultant also provided a final Engineer's Estimate Construction Costs to assist the Port in executing the construction phase of the project. This project primarily supported motorized recreational boaters and recreational fishing in the Columbia River and Pacific Ocean, including but not limited to, multiple species of salmon, sturgeon                                                                                                    | e of<br>I, |  |  |  |  |  |  |  |  |  |  |  |
| Project brief<br>Properties |   | bottom fish, tuna and dungeness crab. Thousands of recreational boaters utilize the Port's boat ramp and boarding floats each year. The planning grant funds were utilized to successfully develop bid ready construction plans and obtain permits to reconstruct the Port's aging boat ran                                                                                                    | mp         |  |  |  |  |  |  |  |  |  |  |  |
| Attachments                 |   |                                                                                                    |            |  |  |  |  |  |  |  |  |  |  |  |
| Billings                    |   |                                                                                                    |            |  |  |  |  |  |  |  |  |  |  |  |
| Progress/Final Reports      |   |                                                                                                    |            |  |  |  |  |  |  |  |  |  |  |  |
| Narrative                   |   |                                                                                                    |            |  |  |  |  |  |  |  |  |  |  |  |
| Snapshot                    |   |                                                                                                    |            |  |  |  |  |  |  |  |  |  |  |  |
| Project Agreement 2007      |   |                                                                                                    |            |  |  |  |  |  |  |  |  |  |  |  |
| Project Summary 2007        |   |                                                                                                    |            |  |  |  |  |  |  |  |  |  |  |  |
| OPTIONS                     |   |                                                                                                    |            |  |  |  |  |  |  |  |  |  |  |  |
| Enter a Billing             |   |                                                                                                    |            |  |  |  |  |  |  |  |  |  |  |  |
| Email Grant Manager         |   |                                                                                                    |            |  |  |  |  |  |  |  |  |  |  |  |
| PRISM Support               |   | _                                                                                                    |            |  |  |  |  |  |  |  |  |  |  |  |
| DASHBOARDS                  |   | Next                                                                                                    |            |  |  |  |  |  |  |  |  |  |  |  |

## Archaeological and Cultural Resources

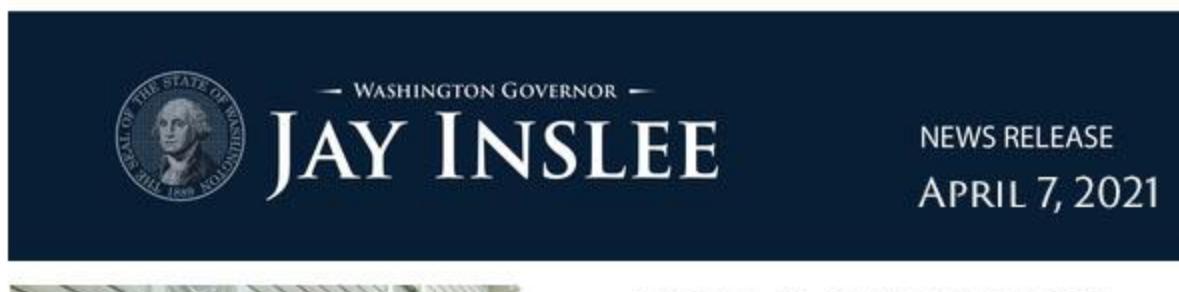

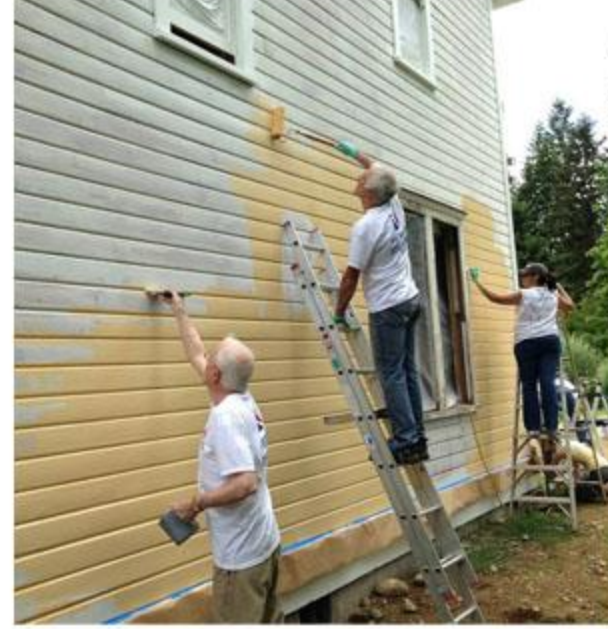

GOV. INSLEE ISSUES UPDATED ORDER ON ARCHAEOLOGICAL AND CULTURAL RESOURCES

### EXECUTIVE ORDER 21-02 AN UPDATE TO EX 05-05

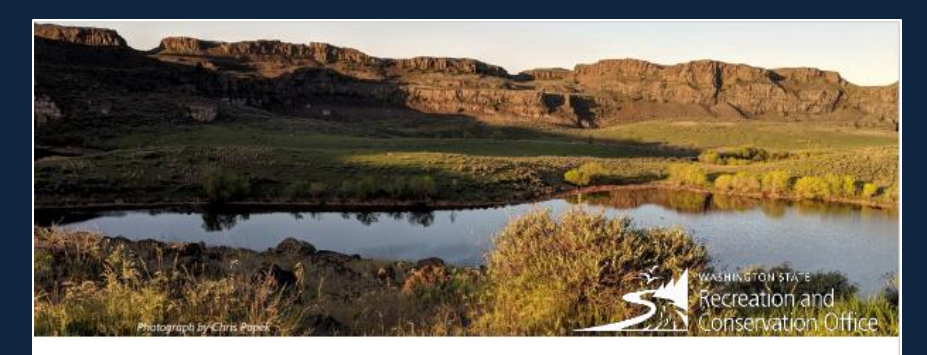

## Cultural Resources for Applicants and Sponsors

The Recreation and Conservation Office (RCO) requires reviews of most projects for their potential effects on cultural resources. This is a limited, high-level review that looks at factors like location, landform features, known archeological sites, and ethnographic sites. RCO shares information about the projects and the cultural resources recommendations with the Department of Archeological and Historical Preservation and tribes. Based on this first consultation, more cultural resources requirements may be included in the RCO grant agreements.

#### **Budgeting for Cultural Resources**

Applicants should budget for cultural resources work for most project types (acquisitions, planning, planting, etc.) because there are no unilateral exemptions. RCO even reviews projects with minimal or no ground-disturbing work to ensure there is no conflict with state laws protecting archaeological sites.

Cost for a survey depends on the scope, scale, and location of the project. A survey for a discrete project action in a low-risk area may cost \$2,000-\$5,000. A survey for a larger project or activities in a very high-risk area (or known site) could cost \$50,000 or more.

RCO encourage the project sponsor to reach out to cultural resources consulting firms to aid in budgeting or conducting a pre-review. Many firms will provide the service free or for low cost. Cost increases are not allowable in most grant programs, so please budget appropriately during the application process. <u>Resources for finding consultants</u> are online at the Association for Washington Archaeology.

# Archaeological and Cultural Resources

### Next Steps:

- Review the special conditions portion of your contract
- Work with your grant manager to ensure compliance with any contract requirements

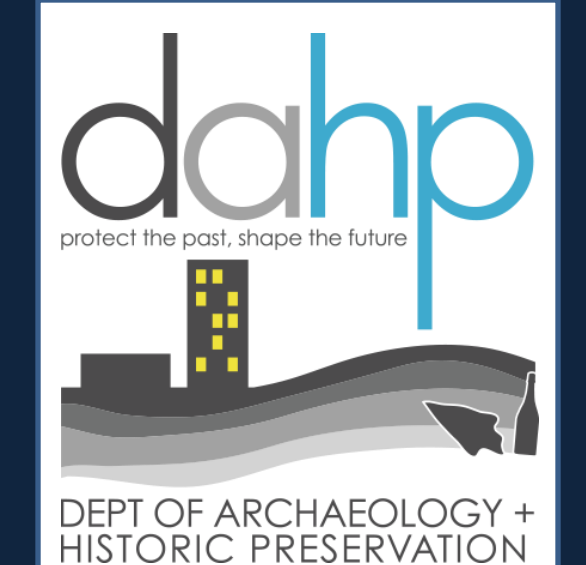

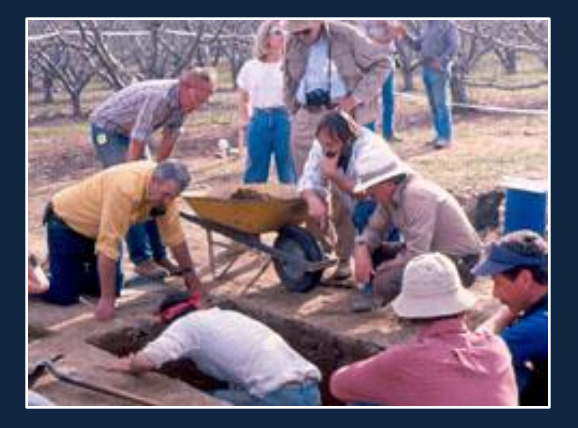

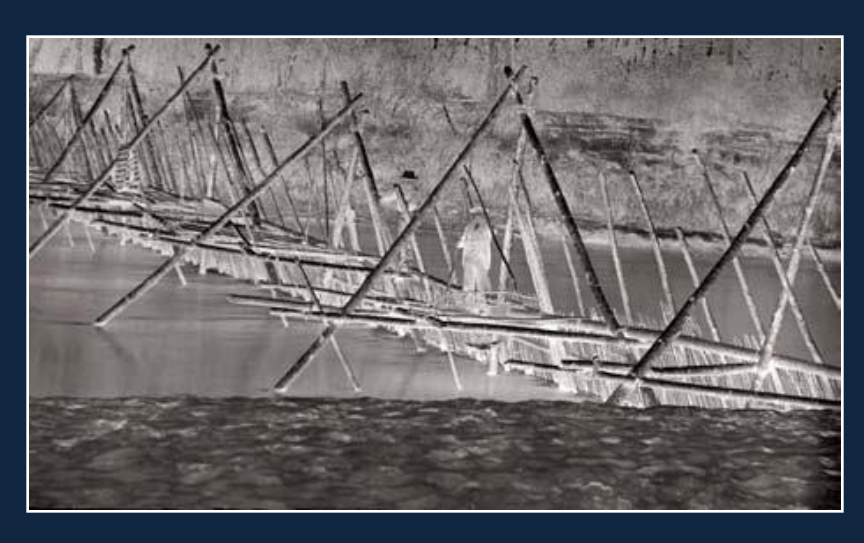

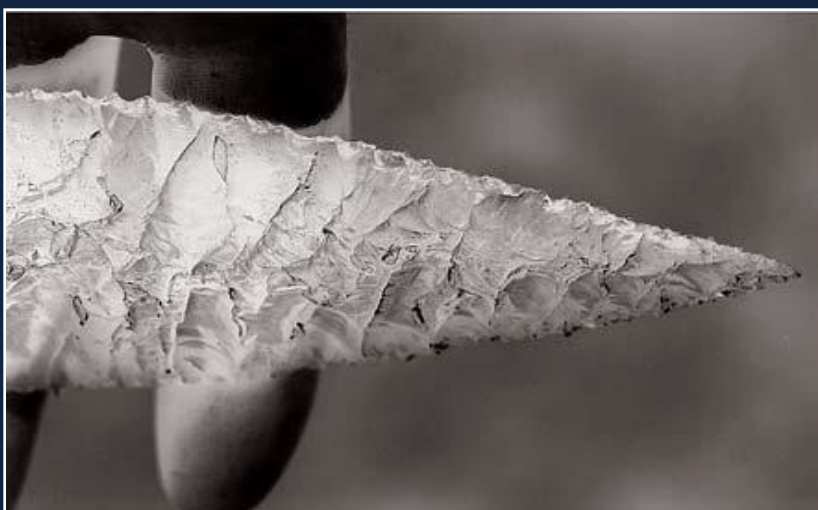

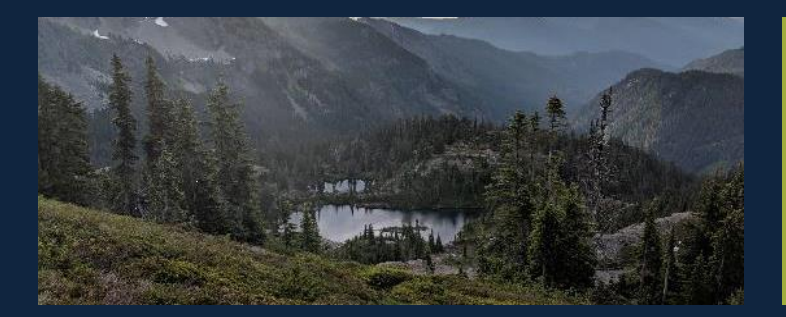

## Design Considerations

# Design Considerations

RCO encourages sponsors to use sustainable design practices!

- Plants: native vegetation
- Landscapes: Drought resistant vegetation
- Education: Interpretive panels to educate others
- Materials: Recycled decking recycled products
- Energy: High-efficiency lighting
- Water: Ran gardens, porous paving
- Transportation: Trail corridors, bus routes

Does the proposed design protect natural resources on site or integrate sustainability elements or low impact development techniques, green infrastructure or environmentally preferred building products?

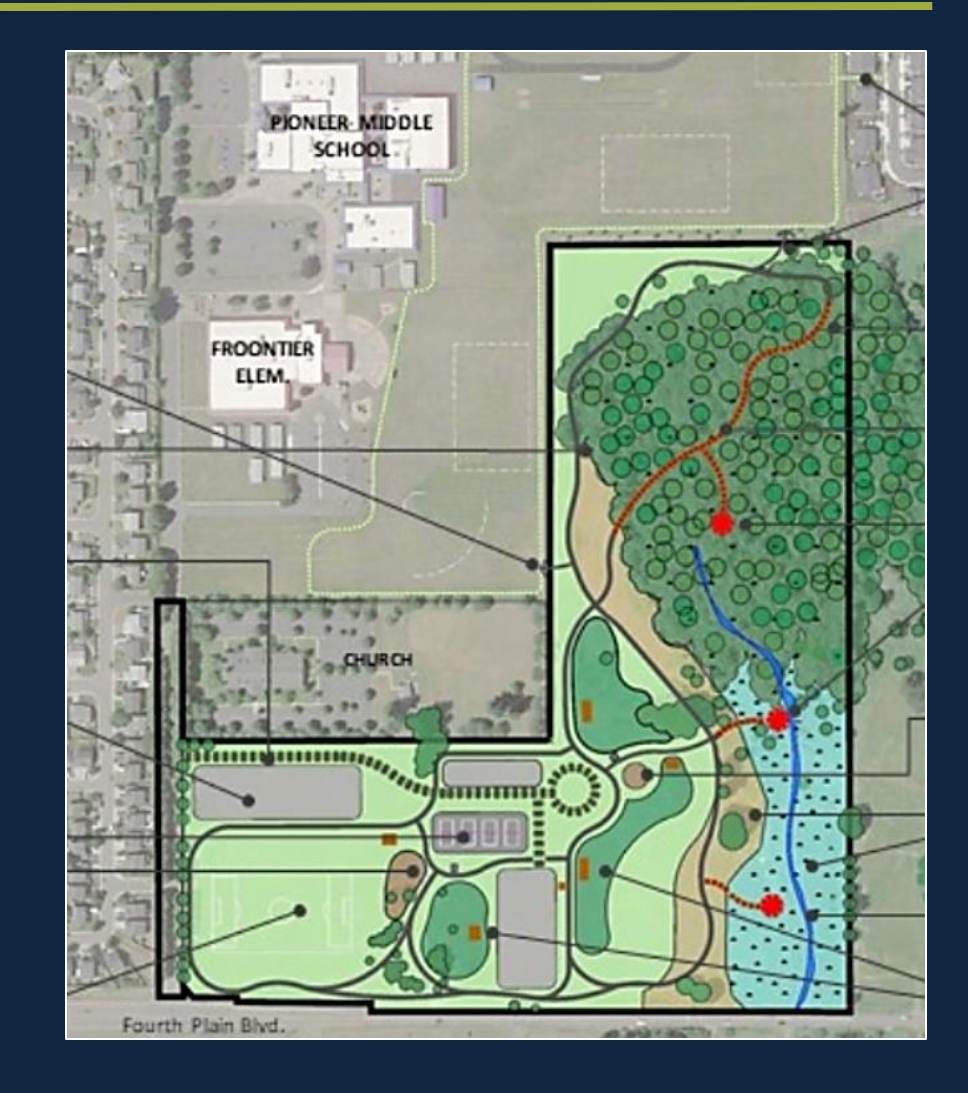

## Sponsors are required to:

Provide completed plans and specifications or bid documents

Comply with

current

accessibility

requirements, fo

r example

\* Americans with

Disabilities Act

(ADA)

Comply with applicable health, fire/safety and building codes

Comply with the terms of the grant agreement

## Access and Your Project

RCO funded renovation and new construction projects need to be fully accessible

Look at the whole project and all of the details when considering ADA access

Ask questions of designers, engineers, and planners

Include ADA access planning early in the process

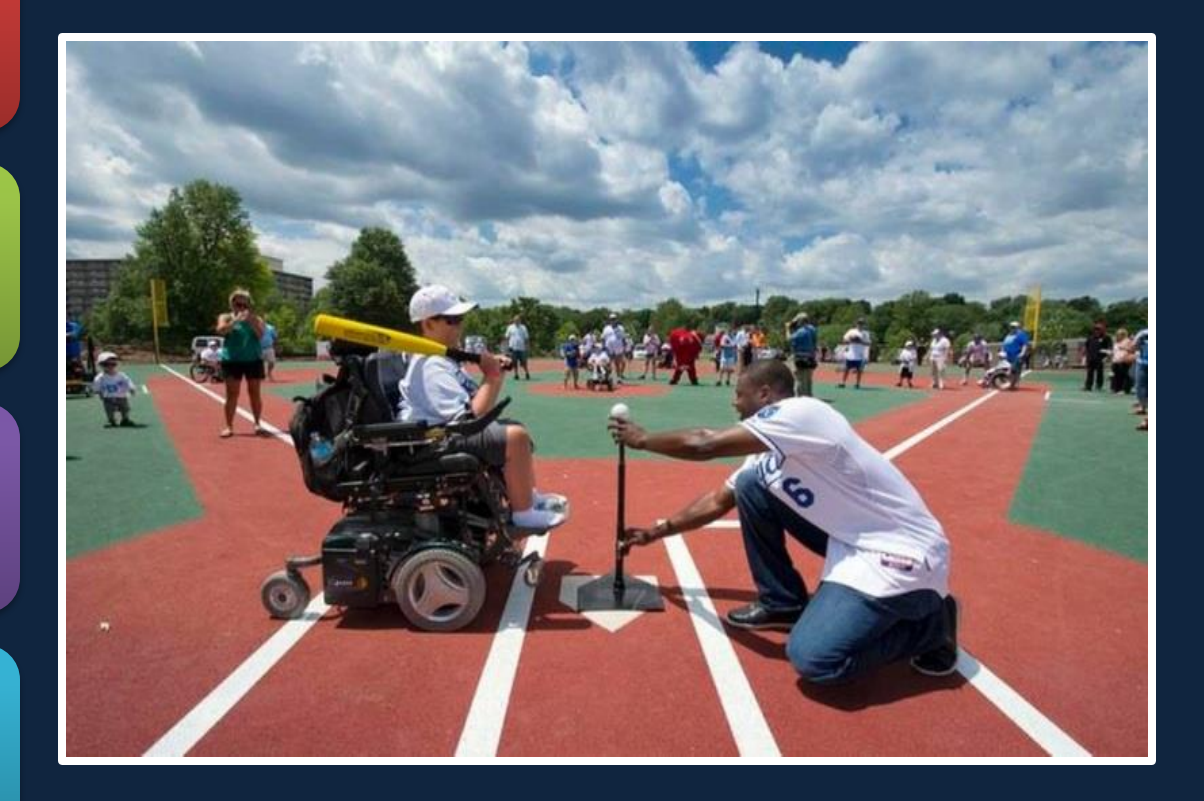

## Access Requirements

### Is not necessarily expensive

Can be used by everyone

Meet the need for aging populations

Transparent when done correctly

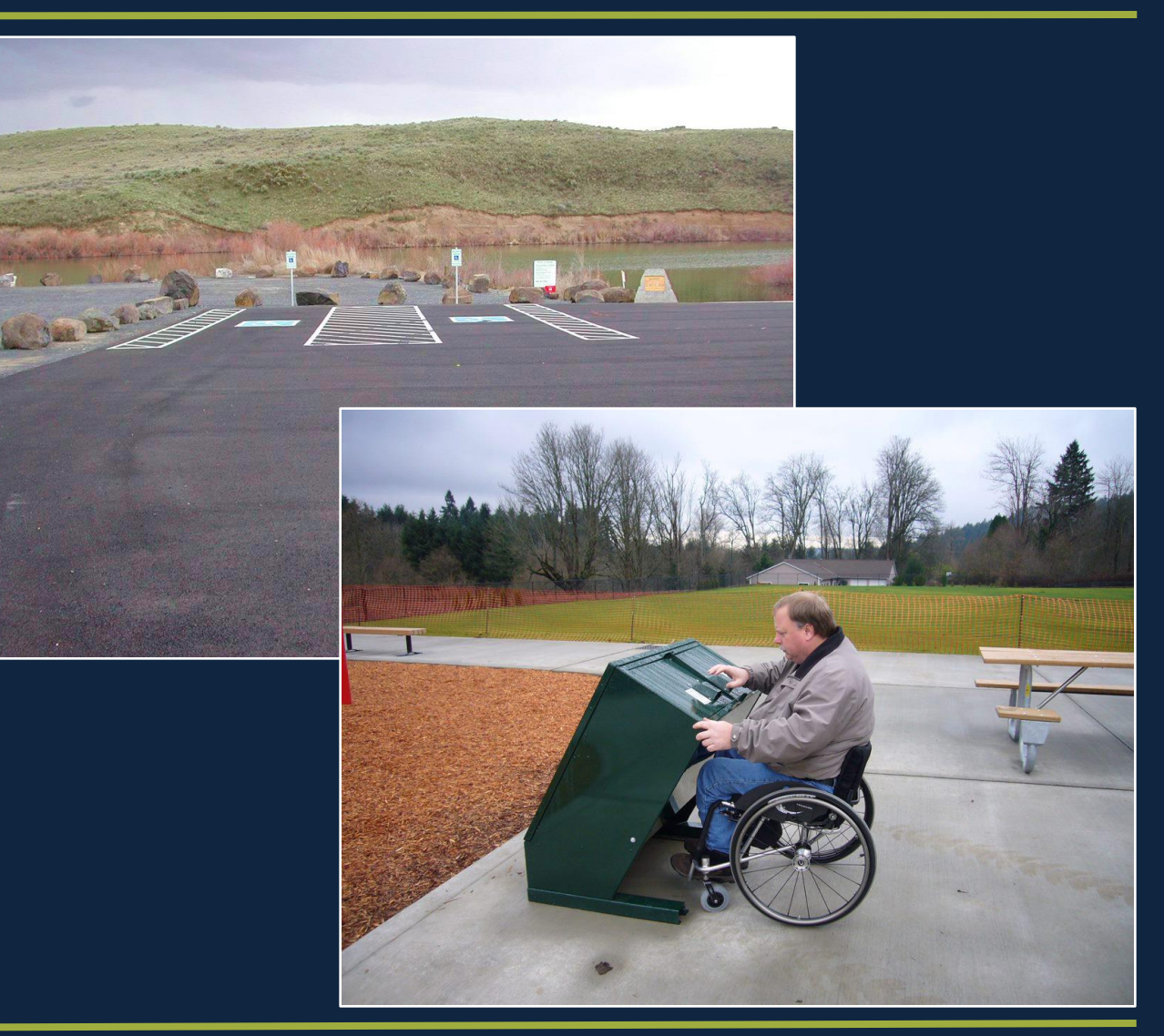

## What Needs to be Accessible?

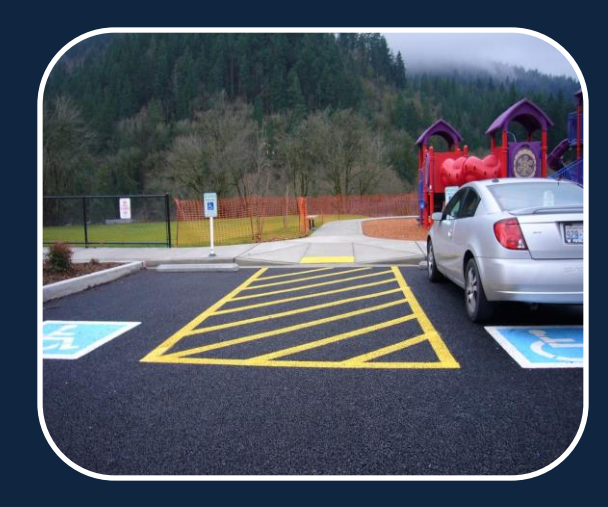

Parking spaces

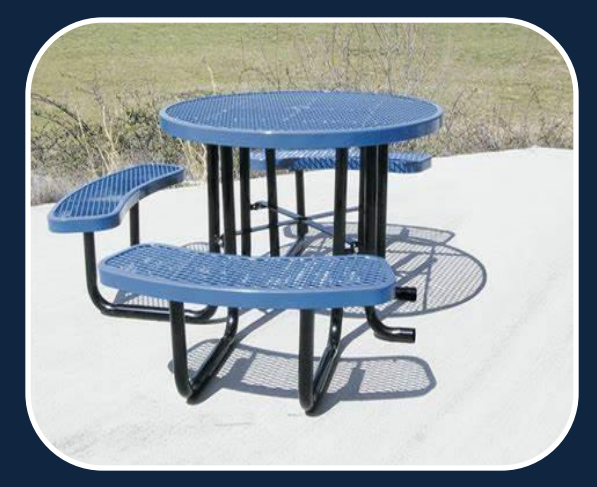

Picnic areas, sport courts

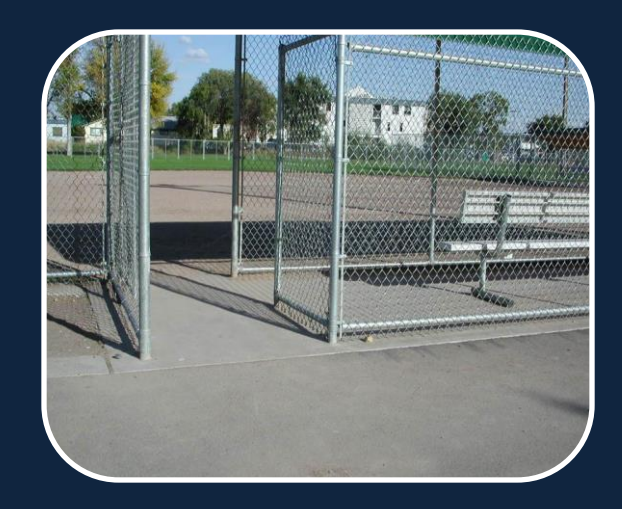

Access routes to facilities

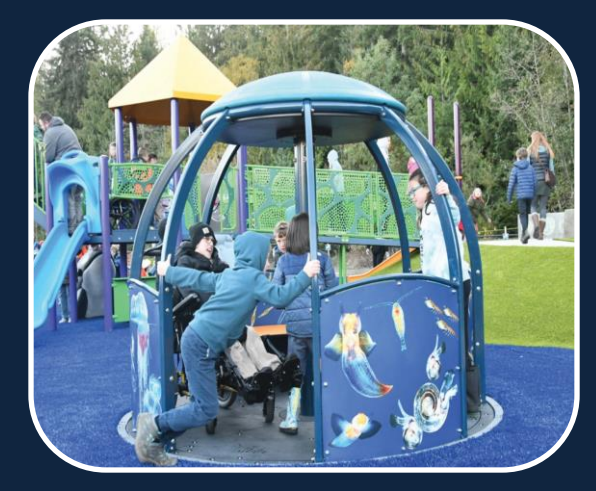

Playgrounds

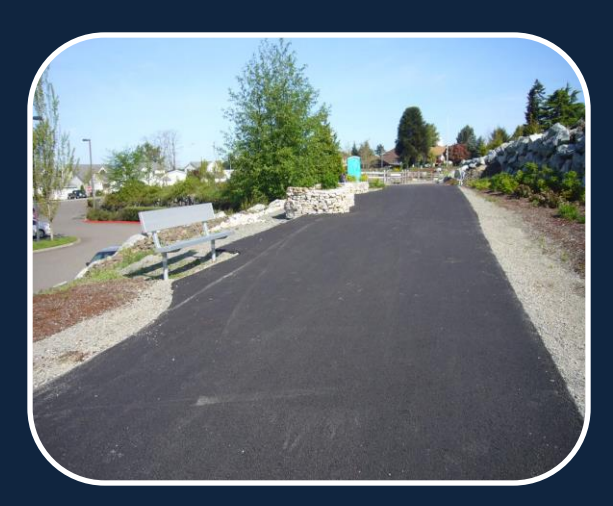

Trails for pedestrians

## Most Common Mistakes Made

Assuming someone else will take care of ADA access

Missing accessible routes of travel to elements provided

Gates that are too narrow for access to dugouts and ball fields

Designing to trail specifications and not access routes to specific recreation elements on site

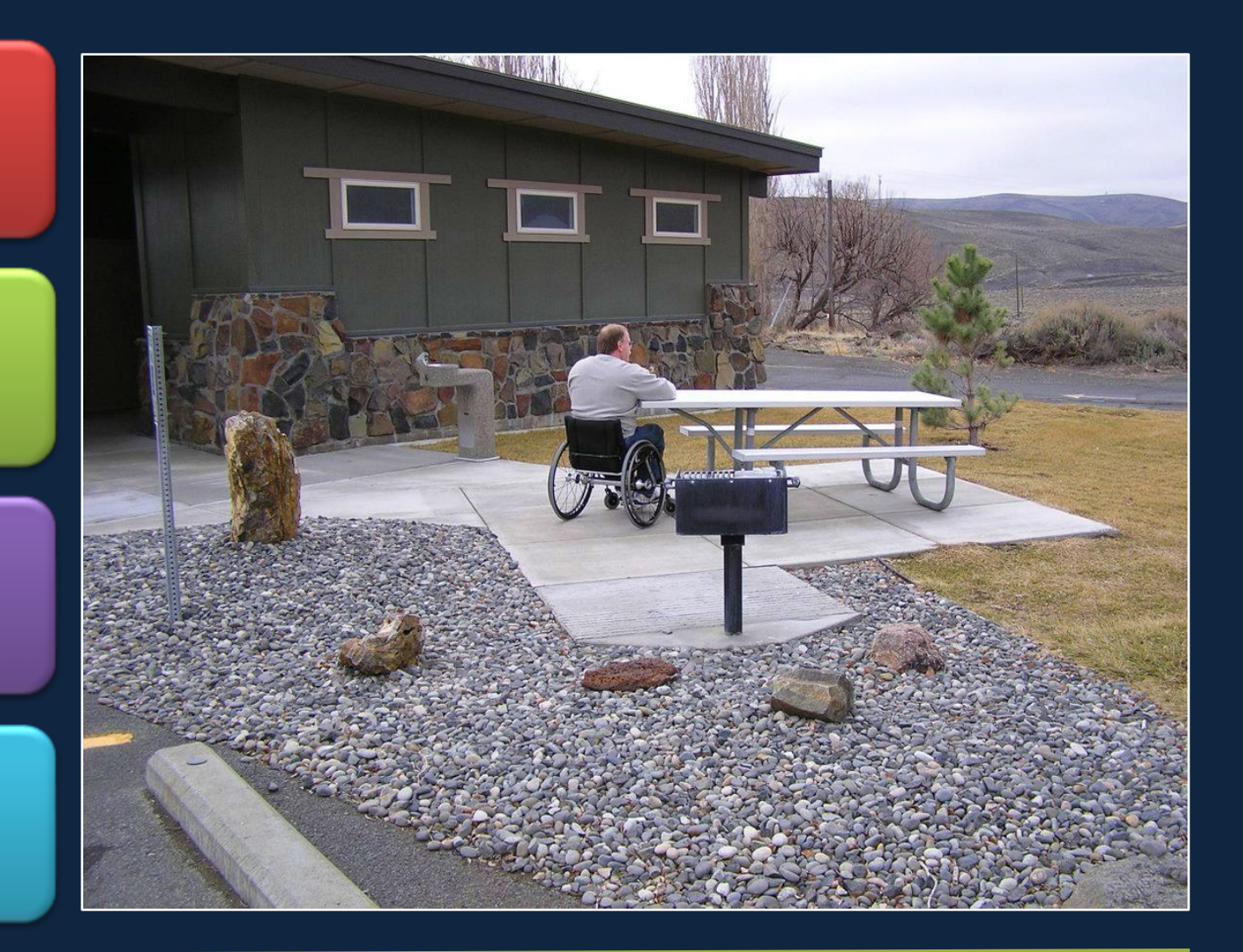

## Accessibility Guidelines and Resources

### ADA Standards for Accessible Design

- RCO Website: Making Your Project Accessible Recreation and Conservation Office (wa.gov)
- U.S. Access Board Website: U.S. Access Board Home (access-board.gov)

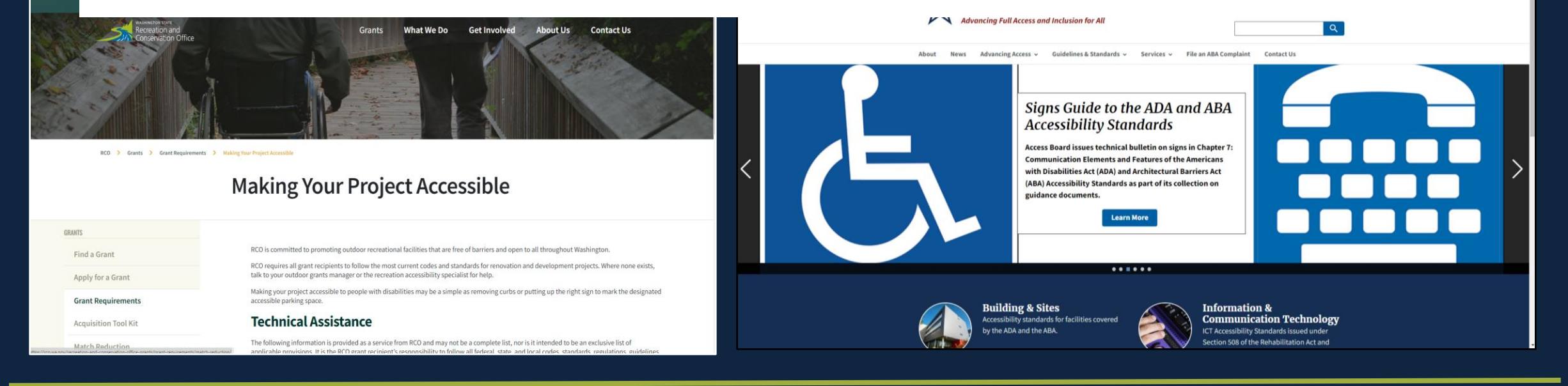

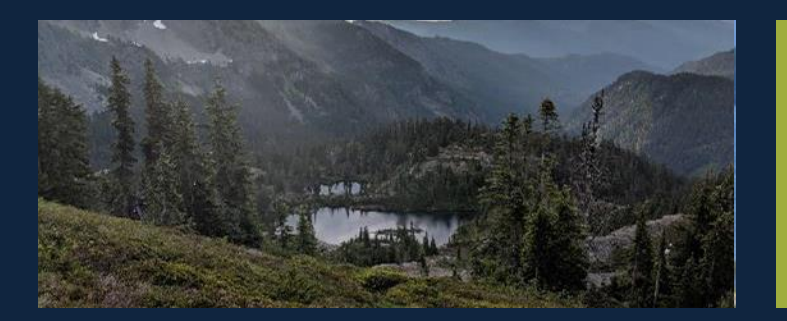

### Project Close Out

### Wrapping Up Your Grant Funded Project

## Project Close Out?

Includes several steps RCO and the sponsor take to document completion of the project

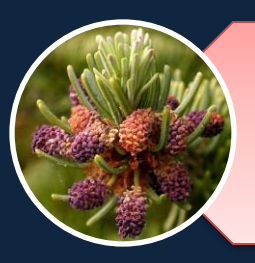

Is a review of sponsor's performance related to project scope

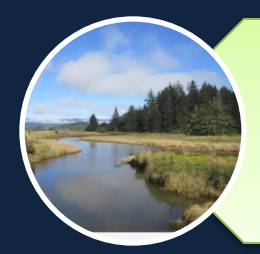

Is RCO's final documentation and accountability for the grant funding.

## Steps to Closing a Project

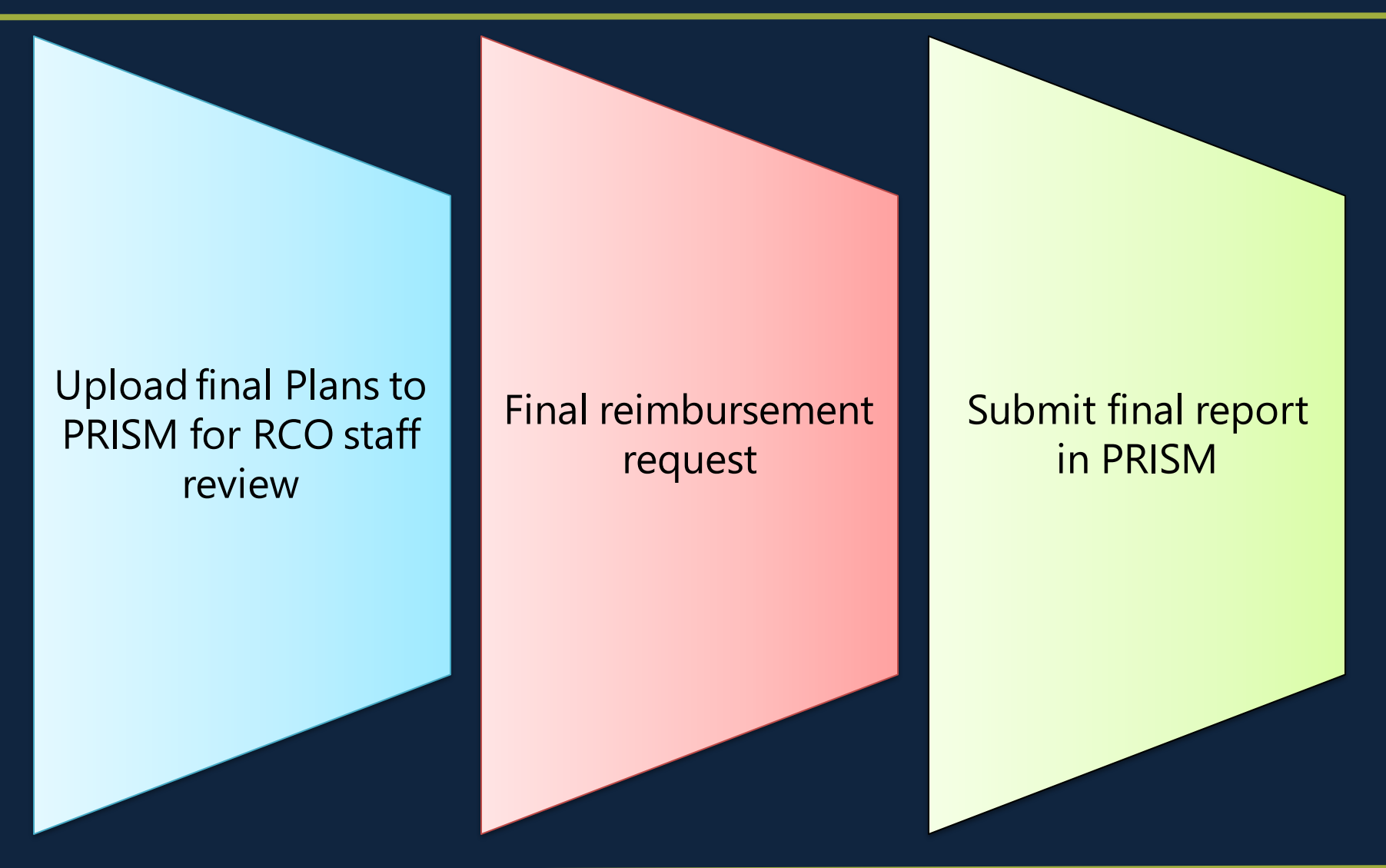

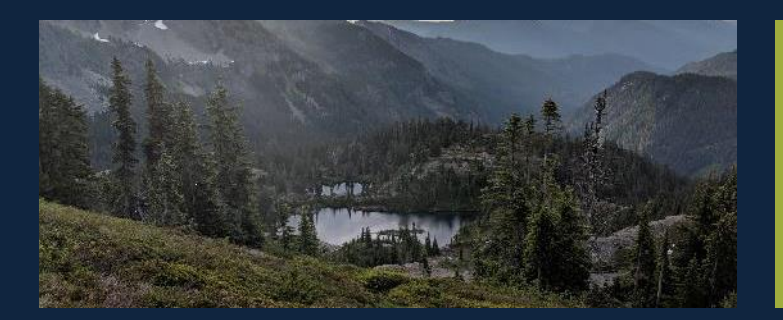

### PRISM & Secure Access Washington

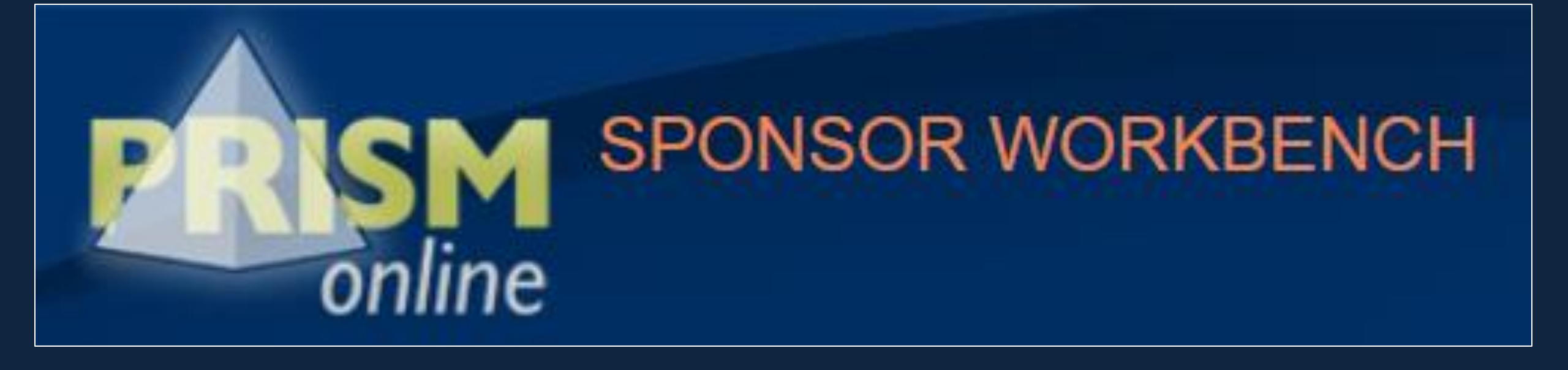

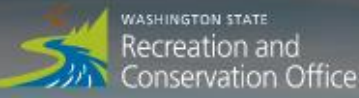

Grants

What We Do

Get Involved

About Us

**Contact Us** 

### **Investing in Washington's Great Outdoors**

Conservation >>

Recreation >>

Salmon And Orca Recovery >>> Invasive Species

**FIND A GRANT** 

PRISM Online works best using the following Internet browsers: Edge, Chrome, Firefox, or Safari (Internet Explorer is NOT recommended).

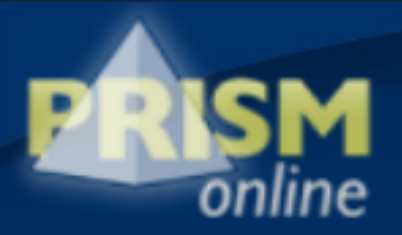

|     | ~  |  |
|-----|----|--|
| LOG | ON |  |
|     |    |  |

Please enter your user name and password.

User name

Password

Remember Me

Log On

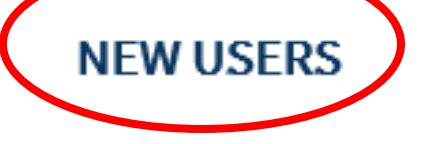

Create a PRISM account

Need PRISM assistance? Call 1-360-902-3086 or email PRISMSupport@rco.wa.gov

#### Forgot Your Password?

https://secure.rco.wa.gov/Prism/Sponsor/Account/LogOn?ReturnUrl=%2fPRISM%2fSponsor

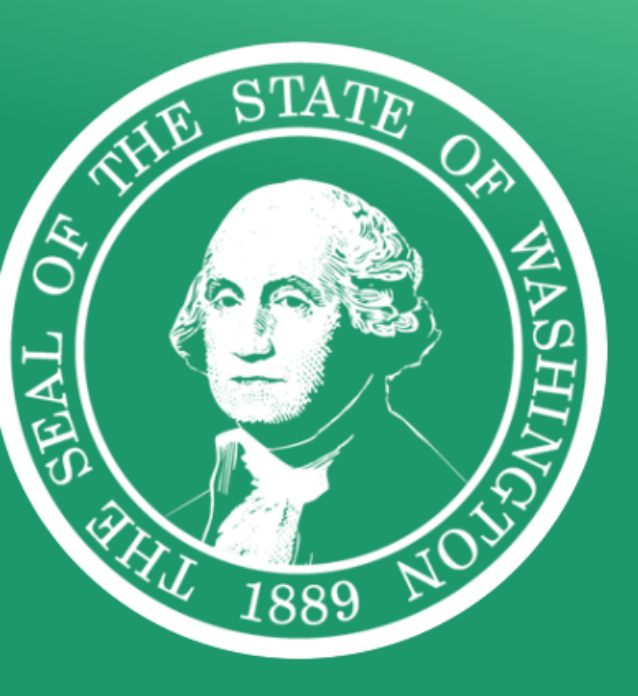

# **WELCOME** to your login for Washington state.

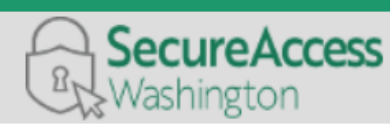

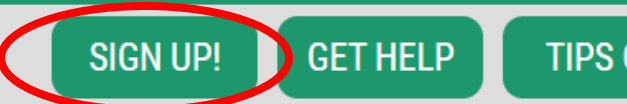

#### Tweets by @SecureAccessWA

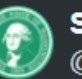

SecureAccess Washington @SecureAccessWA

If you need assistance with your unemployment claim, medical leave, business taxes or any other state government services, please contact those agencies directly, as we do not administer those systems.

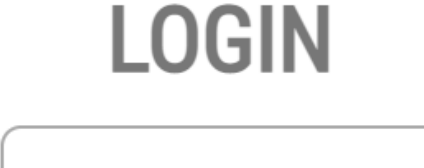

PASSWORD

**USERNAME** 

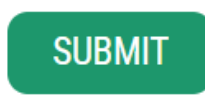

## Add RCO to your account

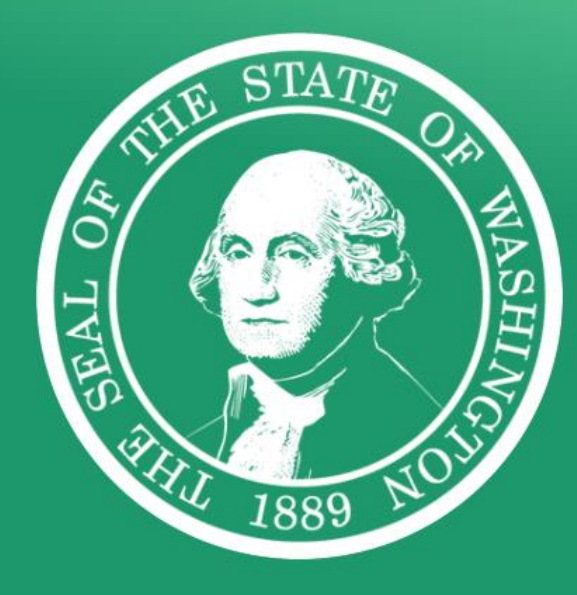

# **GOOD MORNING!** What can we help you access today?

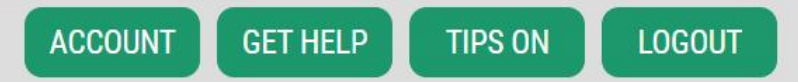

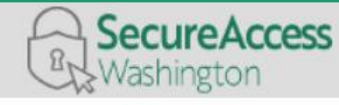

Welcome to Secure Access Washington! To start using services from agencies around Washington, choose one from your list below or click the 'Add A New Service' button. To see open job postings for the SAW Team, go to our jobs page.

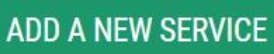

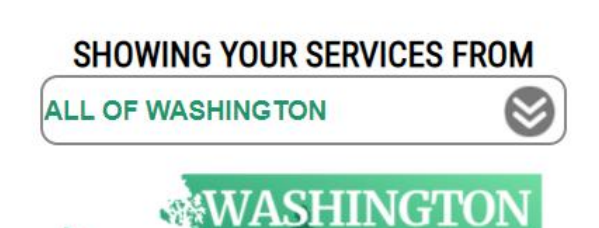

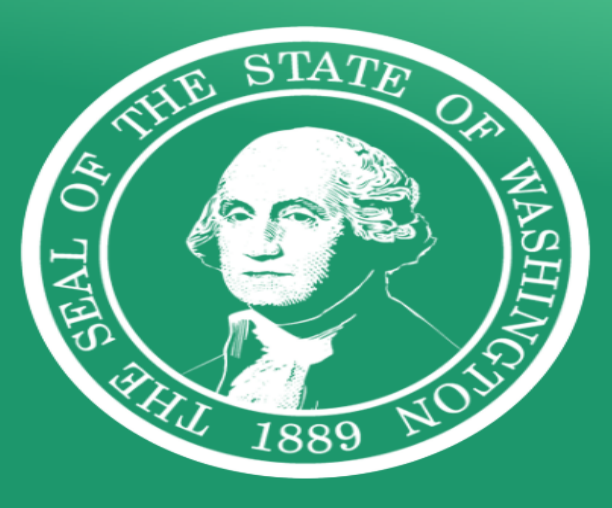

# **GOOD EVENING!**

What can we help you access tonight?

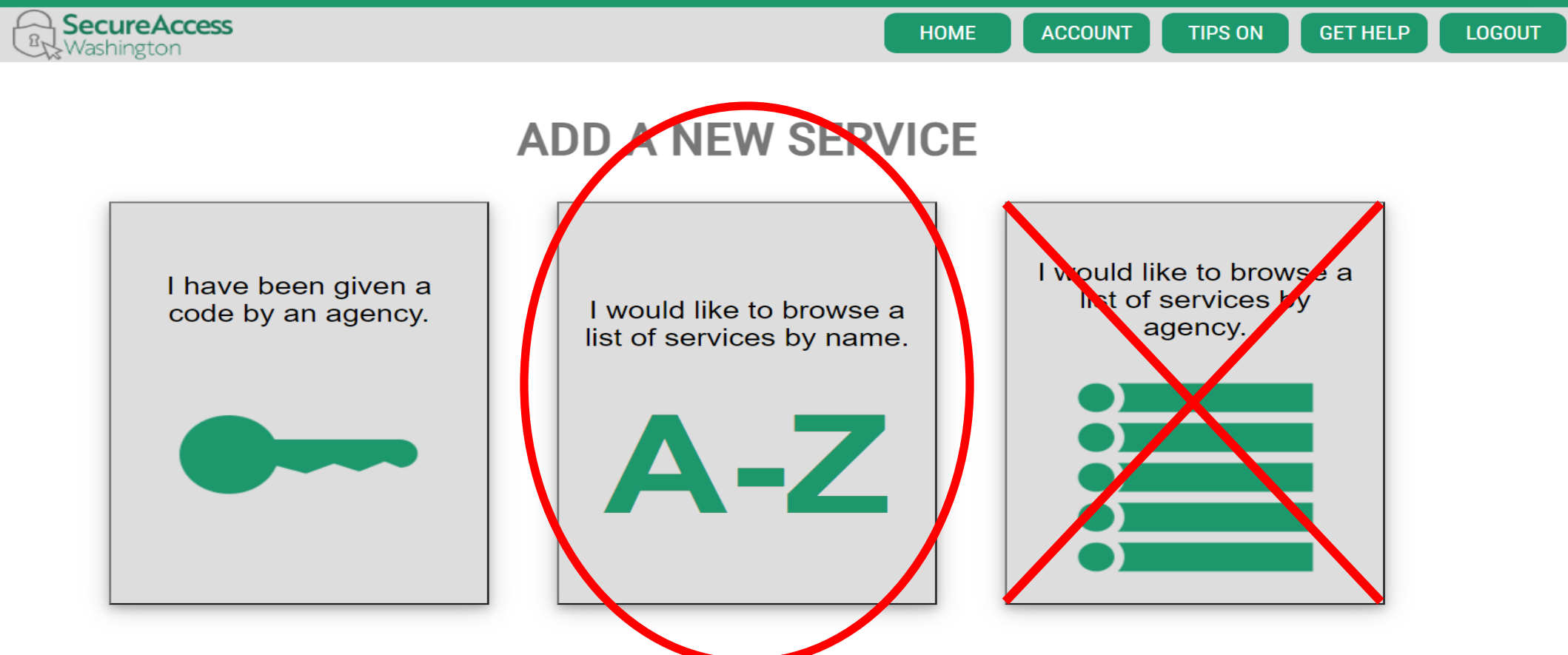

| <b>PRISM</b><br>online |          | Home Menu                | <ul> <li>Sponsor Resources -</li> </ul> | Staff Resources • Help •                              |             |                                                 |                 |                       |   |      | Ash      | ıly Arambul 🔻 |
|------------------------|----------|--------------------------|-----------------------------------------|-------------------------------------------------------|-------------|-------------------------------------------------|-----------------|-----------------------|---|------|----------|---------------|
| + New Applic           | ation    | Project Actions          | Project Search Alerts                   |                                                       |             |                                                 |                 |                       |   |      |          | MN OPTIONS    |
|                        | Proj #   | Туре                     | Sponsor                                 | Project Name                                          | Board       | Planning for Recreation Access                  | ່ງ<br>Manager 🖕 | Status                |   |      |          |               |
| 🗸 Apply                | ්ට Clear | Use the filters above to | narrow the search criteria, then clic   | k Apply. Expand a row for navigational buttons        |             |                                                 |                 |                       |   |      |          |               |
| Alert                  | Proj #   | Туре                     | Sponsor                                 | Project Name                                          | Board       | Program                                         | Manager         | Status                | с | I FR | Snapshot |               |
| Ø                      | 22-2535  | Planning                 | Quincy Port of                          | Bishop Recreation Area and<br>Interpretive Center     | Office      | Planning for Recreation Access                  | Jesse S         | Director<br>Alternate |   |      | Đ        |               |
| Ø                      | 22-2533  | Planning                 | Discover Your Northwest                 | OP-ORC Collaborative Development                      | Office      | Planning for Recreation Access                  | Ashly A         | Director<br>Alternate |   |      | B        |               |
| Ð                      | 22-2531  | Planning                 | Seattle Parks Foundation                | Connected Parks Connected<br>Community (CPC2) Project | Office      | Planning for Recreation Access                  | Ashly A         | Director<br>Alternate |   |      | B        |               |
| Ð                      | 22-2530  | Planning                 | SOZO Sports of Central<br>Washing       | SOZO Competition-Level Multi-<br>Sport Stadium        | Office      | Planning for Recreation Access                  | Jesse S         | Director<br>Alternate |   |      | <b>B</b> |               |
| •                      | 22-2529  | Planning                 | Pierce County Disc Golf<br>Assoc        | Lakewood Disc Golf Course<br>Planning & Design        | Office      | Planning for Recreation Access                  | Ashly A         | Director<br>Alternate |   |      | Ľ        |               |
| 0                      | 22-2528  | Planning                 | Cascade Col Fish Enhance<br>Group       | Salmon Lifecycle Landscape                            | Office      | Planning for Recreation Access                  | Jesse S         | Director<br>Alternate |   |      | B        |               |
| €                      | 22-2527  | Planning                 | Alliance for Pioneer<br>Square          | Pioneer Park Community<br>Engagement and Design       | Office      | Planning for Recreation Access                  | Ashly A         | Director<br>Alternate |   |      | Ľ        |               |
| Ð                      | 22-2526  | Planning                 | Westport City of                        | Westport Community Skate Park &<br>Pumptrack          | Office      | e Planning for Recreation Access Ashly A Altern |                 | Director<br>Alternate |   |      | B        |               |
| 101 2000               |          |                          |                                         | // Draviene                                           | Page 1 of 6 | Nové XX                                         |                 |                       |   |      | T        |               |
| TOT LOWS               |          |                          |                                         | S Previous                                            | Page 1 01 6 | wext >>                                         |                 |                       |   |      |          |               |

| PRI     | <b>SM</b><br>online |            | Home Menu <sup>•</sup>   | Sponsor Resources *                 | Staff Resources                    | r Help ▼                  |               |                                    |                |                 |    | Ashly A | rambul - |
|---------|---------------------|------------|--------------------------|-------------------------------------|------------------------------------|---------------------------|---------------|------------------------------------|----------------|-----------------|----|---------|----------|
| + N     | lew Applica         | ation      | Project Actions          | Project Search Alerts               |                                    |                           |               |                                    |                | <b>⊠</b> EXPORT | ≢c | OLUMN ( | OPTIONS  |
|         |                     | Proj #     | Туре                     | Sponsor                             | Project Name                       |                           | RCFB - Rec 🖕  | Program                            | Ashly A Shly A | stive ອ         |    |         |          |
| ✓ A     | pply                | ්) Clear   | Use the filters above to | narrow the search criteria, then cl | ck Apply. Expand a row             | for navigational buttons. |               |                                    |                |                 |    |         |          |
|         | Alert               | Proj #     | Туре                     | Sponsor                             | Project Name                       |                           | Board         | Program                            | Manager        | Status C        | T  | FR      | Snapshot |
| Ø       |                     | 20-2353    | Development              | KBH Archers Inc                     | Storage Building                   | Replacement               | RCFB - Rec    | Firearms & Archery Range Rec.      | Ashly A        | Active          |    |         | 2        |
| 0       | )                   | 20-2319    | Development              | Grays Harbor Port of                | Friends Landing<br>Renovation      | g Bridge                  | RCFB -<br>Rec | NOVA - Nonhighway Road             | Ashly A        | Active          |    |         | Đ        |
|         | <b>2</b> A          | pplication | \$ Billings              | Progress/Final Rpts محما            | @ Attachments                      | 🗮 Details                 | 💭 Narrative   |                                    |                |                 |    |         |          |
| Ø       |                     | 20-2314    | Development              | Fish & Wildlife Dept of             | Lake Terrell Boa<br>Replacement    | rding Float               | RCFB - Rec    | Boating Facilities Program - State | e Ashly A      | Active          |    |         | 2        |
| Ð       |                     | 20-2230    | Development              | Fish & Wildlife Dept of             | Million Dollar Mi<br>Redevelopment | le North Access           | RCFB - Rec    | Boating Facilities Program - State | e Ashly A      | Active          |    |         | Đ        |
| Ø       |                     | 20-2096    | Development              | Fish & Wildlife Dept of             | Patterson Lake A<br>Redevelopment  | Access Area               | RCFB - Rec    | Boating Facilities Program - State | e Ashly A      | Active          |    |         | Đ        |
| Ð       |                     | 20-2095    | Development              | Chinook Port of                     | Port of Chinook<br>Replacement     | Boat Launch               | RCFB - Rec    | Boating Facilities Program - Loca  | al Ashly A     | Active          |    |         | Đ        |
| Ø       |                     | 20-2072    | Development              | Fish & Wildlife Dept of             | Fuller Bridge Acc<br>Redevelopment | ess Area                  | RCFB - Rec    | Boating Facilities Program - State | e Ashly A      | Active          |    |         | 2        |
| 41 rows | i.                  |            |                          |                                     | « Р                                | revious Page 1            | of 3 Next     | »                                  |                |                 |    |         |          |

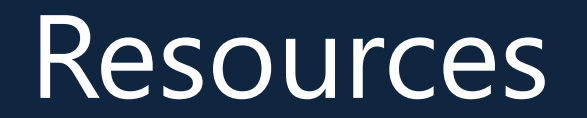

### Outdoor Grants Managers

### RCO Website

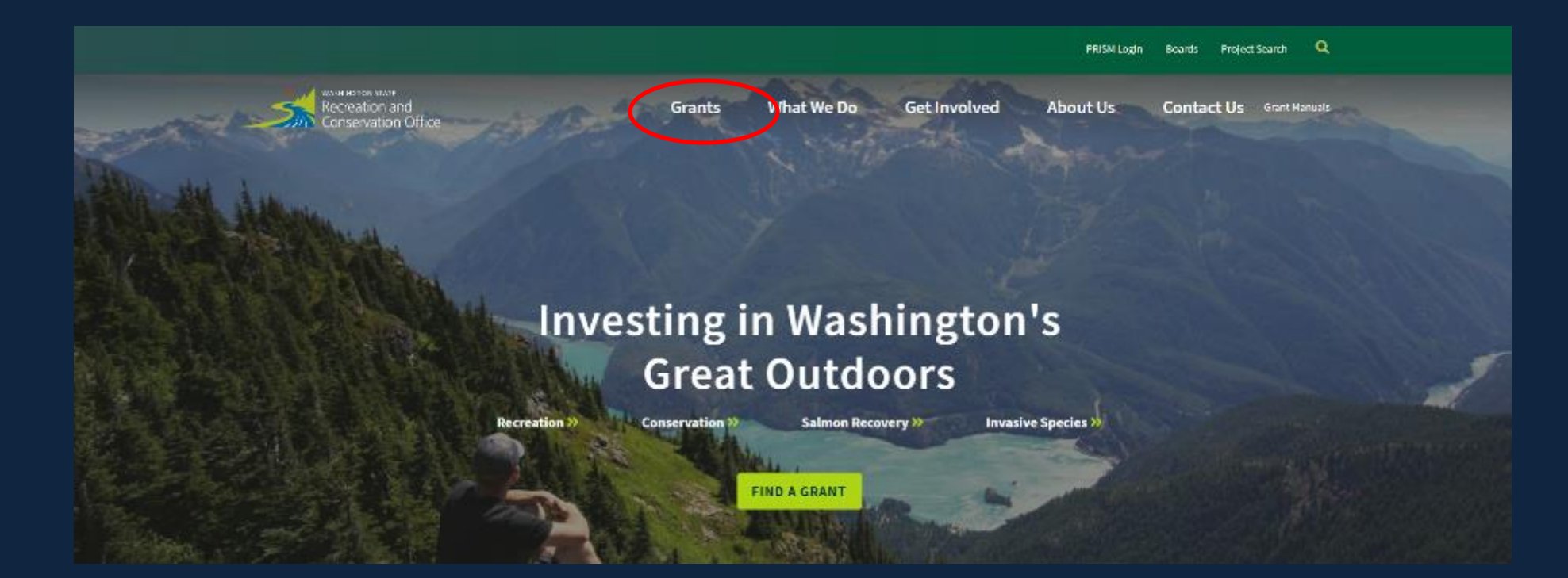

# Washington State RCO E-Billings

#### Introduction and Examples

May 2023

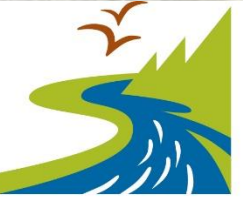

Recreation and Conservation Office

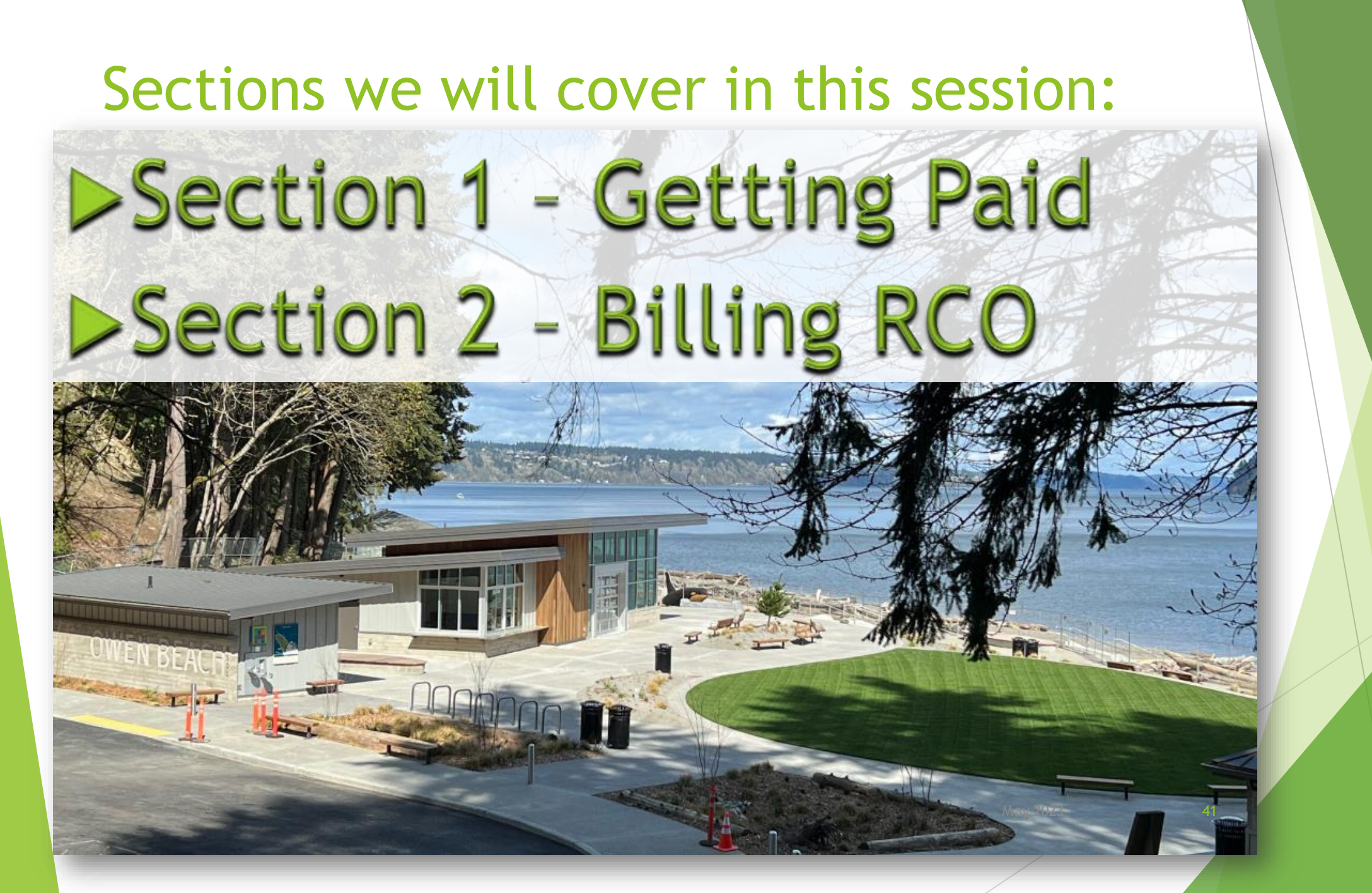

## SECTION 1: FIRST THINGS FIRST - Making sure you're set up to be paid by RCO

- To be reimbursed for costs you report to RCO, you must have a statewide vendor number (SWV). If this is not in place before you submit a billing, we cannot pay you until this is obtained.
- "Fine, but how do I do this?", you might ask.
- Go to OFM's (Office of Financial Management) "Statewide Vendor/Payee Services" website
- OFM updates SWV if needed
- Choose direct deposit or warrant (check) via mail

<u>Statewide Vendor/Payee Services | Office of Financial Management (wa.gov)</u>

42

## Got a Statewide Vendor Number?

- Once you receive a Statewide Vendor Number (SWV), you need to report that number to RCO OGM so we can enter it in PRISM so you can be paid.
- If you already have a number, let us know what it is and we will verify and make sure it is in PRISM.
- If you have questions about the SWV, it is best to contact the Office of Financial Management (OFM). Their staff will be able to best answer your questions. Contact info on website, copied here.

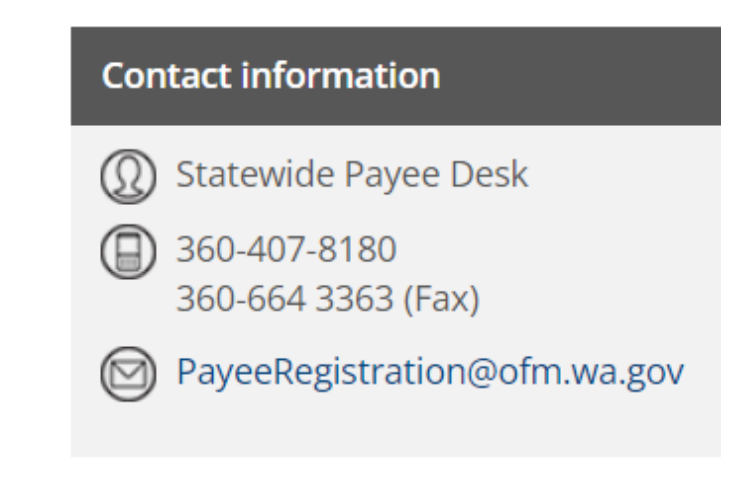

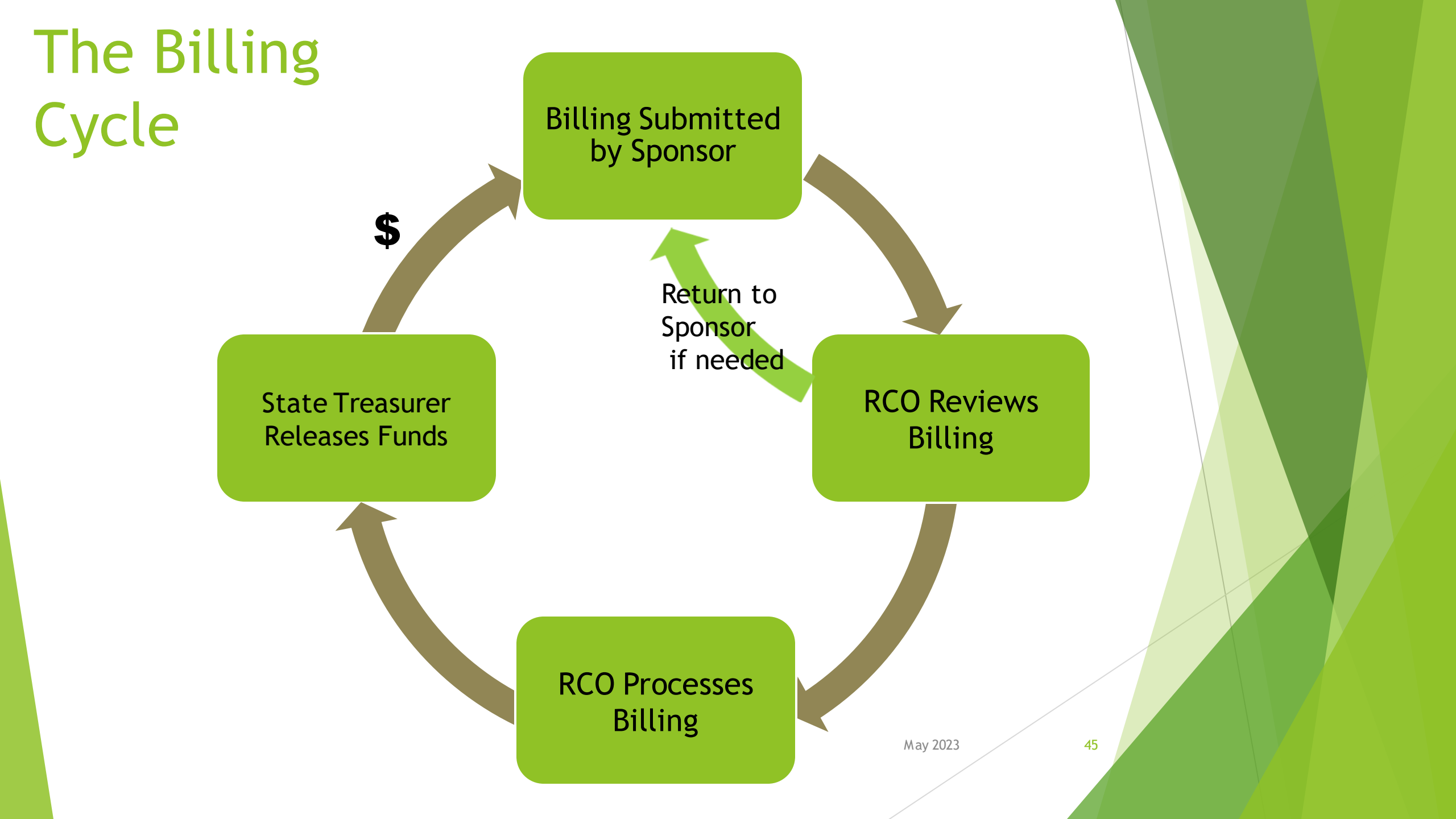

## SECTION 2: RCO E-Billing

- Everything required for billing is entered online into PRISM
  - RCO reimburses You must spend the \$\$ first
  - Payment details
    - For each payment made include these five elements

May 2023

46

- ▶Paid to,
- ►Amount,
- Description,
- Check/Doc numbers,
- Transaction date

- Bring up your project in PRISM online
- From the home screen, click the "Billing" button

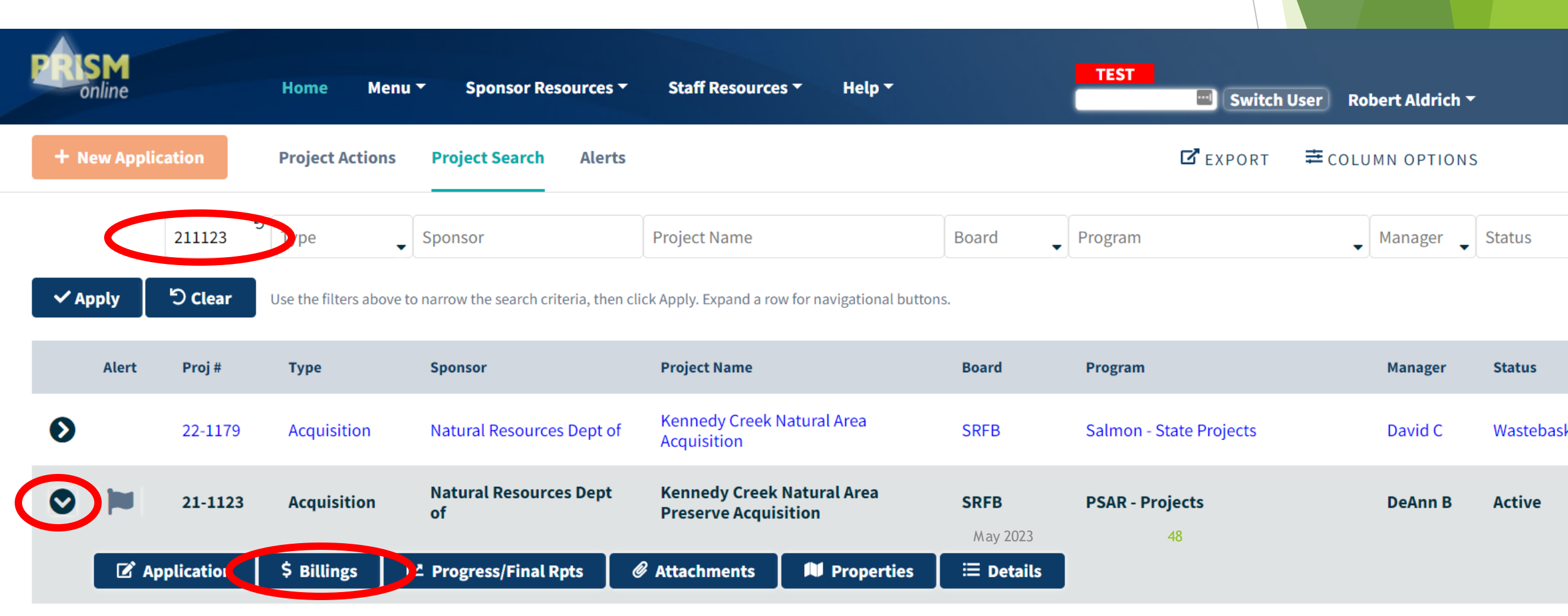

| <b>PRISM</b><br>online      | Home       | Menu 🔻             | Sponsor Res          | sources <b>*</b> .  | Staff Resources -     | Help 🕶           |              |                |                   | TEST              |               |
|-----------------------------|------------|--------------------|----------------------|---------------------|-----------------------|------------------|--------------|----------------|-------------------|-------------------|---------------|
| ROJECT DETAILS              |            |                    |                      |                     |                       |                  |              |                |                   | E 0044            |               |
| Project Brief               |            |                    |                      |                     | Sponsor: Natural Reso | ACQ, DABC        | Program: V   | WRP - Nati     | Iral Areas Status | IE 2014<br>Active |               |
| Properties                  |            |                    |                      |                     | Project Sta           | rt Date: 08/01/2 | 2015 Agree   | ement End D    | ate: 12/31/2021   |                   |               |
| Attachments                 |            |                    |                      |                     |                       |                  |              |                |                   |                   |               |
| ponsor Match                | BILLIN     | GS                 |                      |                     |                       |                  |              |                |                   |                   |               |
| Billings                    | A summary  | γ of billing infor | mation for the selec | eted project.       |                       |                  |              | _              |                   |                   |               |
| Progress/Final Reports      | ✓ Releas   | ed billings        | ✓ In Process and     | d Approved billings | Draft and Returned    | ed billings      | Refre        | esh            |                   |                   |               |
| Snapshot                    |            |                    |                      |                     |                       |                  |              |                |                   |                   |               |
| PTIONS                      | BALANC     | ES                 |                      |                     |                       | Funding          | Source Balar | nce            |                   |                   |               |
| Enter a Billing             |            |                    | RCO Grant            |                     | Sponsor Match         |                  |              |                |                   | Admin             |               |
| Enter Progressin mal Report |            |                    | Agreement            | RCO %               | Agreement             | Sponsor %        | т            | lotal          |                   | Amount            | %             |
| Email Grant Manager         | Ag         | greement Total     | \$3,240,955.00       | 100.000000 %        | \$0.00                | 0.000000 %       | \$3,240,95   | 5.00           | Agreement Total   | \$294,632.00      | 10.000000 %   |
| PRISM Support               |            | Paid to Date       | \$3,137,293.64       | 96.801518 %         | \$0.00                | 0.000000 %       | \$3,137,293  | 3.64           | Billed To Date    | \$258,685.26      | 87.790000 %   |
| PPLICATION DETAILS          | Re         | tained to Date     | \$0.00               | 0.000000 %          |                       |                  | \$0          | 0.00           | Overage           |                   |               |
| Application Wizard          | REMAININ   | NG BALANCE         | \$103,661.36         | 3.198482 %          | \$0.00                | 0.000000 %       | \$103,66     | 1.36           | REMAINING         | \$35,946.74       | 12.200000 %   |
| Application Report          |            |                    |                      |                     |                       |                  |              |                |                   |                   |               |
| Grant Manager Comments Rpt  | Plann      | ned Retainage      | \$0.00               | (0.0000000%)        | Match Bank            | \$103,661.36     |              |                |                   |                   |               |
| ASHBOARDS                   | Reta       | ainage Trigger     | \$3,240,955.00       |                     | Match Owed            | \$0.00           |              |                |                   |                   |               |
| Billing Dashboards          | Num        | nber of Billings   | 13                   |                     | Advance Balance       | \$0.00           |              |                |                   |                   |               |
| o to Project:               | F          | Pending Billing    | $\checkmark$         |                     |                       |                  |              |                |                   |                   |               |
| GO                          |            |                    |                      |                     | ALN Number(s)         |                  |              |                |                   |                   |               |
| o to Org:                   | BILLING    | HISTORY            |                      |                     |                       |                  |              |                |                   |                   |               |
| GO                          | Number of  | f Billings: 13     |                      |                     |                       |                  |              |                |                   |                   |               |
| o to Person:                |            | Billina            | Worksites            |                     | Apr                   | proved           | Payment      |                | Sponsor           |                   | Billing Statu |
| GO                          | Billing #  | Date               | Properties           |                     | A                     | mount            | Amount       | Billing Period | Invoice           | Suffix            | Release Dat   |
|                             | <u>#13</u> | 04/14/2023         | Property: Alberti    |                     | \$10,0                | \$50.00          | 10,050.00    | 0789120230 -   |                   | 00                | In Process (  |
|                             |            |                    | Property: Kerr/Bro   | ckhaus/Porter       |                       |                  | 1            | 12/31/2021     |                   |                   |               |

The six steps for completing a billing in PRISM online

- Step 1 Billing Set Up requires entry
- Step 2 Cost Pages requires entry
- Step 3 Billing Summary information only
- Step 4 Payment Information information only
- Step 5 Billing Attachments only use if attachments are required
- Step 6 Certify & Submit check for errors, certify and submit

- Step 1 Billing Set Up
  - Enter period the billing covers
  - Enter billing scope and more....

| PRISM                                                                 | Home                 | Menu 🔻                                                                              | Sponsor Resources 🔻                            | Staff Resources • Help •                                             |                                                                         |                          |  |  |  |  |  |  |  |
|-----------------------------------------------------------------------|----------------------|-------------------------------------------------------------------------------------|------------------------------------------------|----------------------------------------------------------------------|-------------------------------------------------------------------------|--------------------------|--|--|--|--|--|--|--|
| BILLING #2 DETAILS                                                    | •                    |                                                                                     | PR                                             | JECT: 20-2248 PLAN, ELBE HILL                                        | S ORV - TRAIL SYSTEM EXPA                                               | NSION PLANNING           |  |  |  |  |  |  |  |
| Setup<br>Planning Costs                                               |                      |                                                                                     |                                                | Sponsor: Natural Resources Dept of Pr<br>Project Start Date: 11/01/2 | rogram: NOVA Off-Road Vehicle Proj<br>021 Agreement End Date: 10/31/202 | ect Status: Active<br>24 |  |  |  |  |  |  |  |
| Billing Summary<br>Payment Information                                | Payment              | Calculation \$1                                                                     | .050.00                                        | Billing #: 2 Draft Date: 04/20/2023 Bill                             | ling Status: Draft 📔 Click here to st                                   | art Final Report         |  |  |  |  |  |  |  |
| Billing Attachments<br>Certify & Submit                               | BILLII<br>Enter or o | ILLING SETUP<br>Inter or check all appropriate information related to this billing. |                                                |                                                                      |                                                                         |                          |  |  |  |  |  |  |  |
| BILLING OPTIONS                                                       | BILLING              | PERIOD                                                                              |                                                |                                                                      |                                                                         |                          |  |  |  |  |  |  |  |
| Billing Detail Report<br>Billing Detail Report pdf<br>Enter a Billing | Enter<br>From        | the beginning a 04/01/2023                                                          | nd ending dates during which the To 04/12/2023 | osts were incurred.                                                  |                                                                         |                          |  |  |  |  |  |  |  |
| Delete Billing                                                        | SPONS                | OR INVOICE                                                                          | NUMBER                                         |                                                                      |                                                                         |                          |  |  |  |  |  |  |  |
| Online Help for Billings                                              | Enter                | your internal inv                                                                   | roice reference number for this bill           | ig if applicable.                                                    |                                                                         |                          |  |  |  |  |  |  |  |
| PROJECT DETAILS                                                       |                      |                                                                                     |                                                |                                                                      |                                                                         |                          |  |  |  |  |  |  |  |
| Project Brief<br>Properties<br>Attachments                            | SWV                  | VIDE VENDO<br>0007528                                                               | R NUMBER<br>Suffix 00                          |                                                                      |                                                                         |                          |  |  |  |  |  |  |  |
| Billings                                                              |                      |                                                                                     |                                                |                                                                      | May 2023                                                                | 51                       |  |  |  |  |  |  |  |

- Step 2 Cost Pages
  - Enter all costs here one line for each cost paid
  - Paid to, Amount, Description, Check/Document #, Transaction Date

| DICM                                                                                                    |   |             |                                             |                               |                                   |                                                                                                    |                                         |                                     |                                            |               |                        |                |                                |
|----------------------------------------------------------------------------------------------------|---|-------------|---------------------------------------------|-------------------------------|-----------------------------------|----------------------------------------------------------------------------------------------------|-----------------------------------------|-------------------------------------|--------------------------------------------|---------------|------------------------|----------------|--------------------------------|
| online                                                                                                    |   | Home        | Menu 🔻                                      | Sponsor Resources             | - Staff Resour                    | ces 🔻 🛛 He                                                                                                    | lp -                                    |                                     |                                            |               | TI                     | EST Ma         | rk Jarasitis 🔻                 |
| BILLING #2 DETAILS                                                                                                    |   |             |                                             |                               | PPO IECT 20-2248                  |                                                                                                    |                                         |                                     |                                            |               |                        |                |                                |
| Setup<br>Planning Costs                                                                                                    |   |             |                                             |                               | <u>Sponsor: Natural</u><br>P      | Resources Dept<br>roject Start Date:                                                                                                    | <u>of</u> Program: NO<br>11/01/2021 Agr | VA Off-Road Vehi<br>eement End Date | icle Project Status: Acti<br>e: 10/31/2024 | ive           |                        |                |                                |
| Billing Summary<br>Payment Information<br>Billing Attachments                                                                                                    | ( | Payment Ca  | lculation \$1,0                             | 950.00                        | Billing #: 2 Dra                  | ft Date: 04/20/20                                                                                                    | 23 Billing Status                       | : Draft 📔 Click                     | there to start Final Repo                  | ərt           |                        | Back<br>Chec   | Save Next<br>k Page for Errors |
| Certify & Submit                                                                                                    |   | PLANN       | ING COST                                    | s                             |                                   |                                                                                                    |                                         |                                     |                                            |               |                        | Expo           | rt Collapse All                |
| BILLING OPTIONS                                                                                                    | • | Enter costs | by worksite.                                | -                             |                                   |                                                                                                    |                                         |                                     |                                            |               |                        |                |                                |
| Billing Detail Report                                                                                                    |   | For more in | formation on ar                             | y reimbursement questions     | please refer to <u>Manual 8</u> . |                                                                                                    |                                         |                                     |                                            |               |                        |                |                                |
| Billing Detail Report pdf                                                                                                    |   | Works       | ite #1: Ell                                 | be ORV Trail and F            | acility System                    |                                                                                                    |                                         |                                     |                                            |               |                        |                |                                |
| Enter a Billing Delete Billing Online Help for Billings Online Help for Billings Delete All project costs other than acquisition, development, and restoration. These project costs include education, enforcement, enhancement, maintenance, outreach, operations, planning, and research. |   |             |                                             |                               |                                   |                                                                                                    |                                         |                                     |                                            |               | nce, monitoring,       |                |                                |
| PROJECT DETAILS                                                                                                    | • | 1           | NOTE: Date ra                               | anges may be used for pay     | roll or donations only.           |                                                                                                    |                                         |                                     |                                            |               |                        |                |                                |
| Project Brief<br>Properties                                                                                                    |   | 1           | f donations ar<br>Paid To/Do<br>Description | e included, enter details at  | pout the donation in the          | Expenditure Amt                                                                                                    | Non-Reimb Amt                           | Non-Reimb T                         | Гуре                                       |               | Total Amt<br>Chk/Doc # | Trans Date Fro | om<br>SN                       |
| Rillings                                                                                                    |   |             | Hubert J. F                                 | arnsworth                     |                                   | \$1 050 0                                                                                                    | 0 \$0                                   | 00 Non-Reimb Ty                     | /DE                                        |               | \$1 050 00             | 04/17/2023     |                                |
| Progress/Final Reports                                                                                                    |   |             | Developi                                    | ng plan for recreation access | L                                 |                                                                                                    |                                         |                                     | M av 2022                                  |               | 8940948J               | To Date        |                                |
| Narrative                                                                                                    |   |             |                                             |                               |                                   |                                                                                                    |                                         |                                     | may 2023                                   |               | - <del>32</del>        |                |                                |
| Snapshot                                                                                                    |   |             |                                             |                               |                                   |                                                                                                    |                                         |                                     |                                            |               |                        |                |                                |
| Project Agreement 2007                                                                                                    |   |             | + Add Cos                                   | st                            |                                   |                                                                                                    |                                         |                                     | Total Non-Ca                               | apital Costs: |                        |                |                                |
|                                                                                                    |   |             |                                             |                               |                                   | And the second second se |                                         |                                     |                                            |               |                        |                |                                |

### Step 3 - Billing Summary

► Nothing to enter here, provides summary information

| online                                                         | Home                 | Menu 🔹 Sp                                                                                                    | onsor Resources         | <ul> <li>Staff Reso</li> </ul> | urces 🔻 🛛 Hel         | p ▼                   |                    |                    |           | TEST M      | ark Jarasitis 🔻 |  |  |
|----------------------------------------------------------------|----------------------|----------------------------------------------------------------------------------------------------|-------------------------|--------------------------------|-----------------------|-----------------------|--------------------|--------------------|-----------|-------------|-----------------|--|--|
| BILLING #2 DETAILS                                             | •                    |                                                                                                    |                         | PROJECT 20-22                  | 48 PLAN FIRE          | HILLS ORV - TRA       |                    | PANSION PLANN      | ING       |             |                 |  |  |
| Setup<br>Planning Costs                                        |                      | Sponsor: Natural Resources Dept of         Program: NOVA Off-Road Vehicle         Project Status: Active           Project Start Date: 11/01/2021         Agreement End Date: 10/31/2024 |                         |                                |                       |                       |                    |                    |           |             |                 |  |  |
| Billing Summary                                                | Payment Ca           | lculation \$1,050.00                                                                                                    | )                       | Billing #: 2                   | )raft Date: 04/20/202 | 3 Billing Status: Dra | ft 📔 Click here to | start Final Report |           |             | Back            |  |  |
| Payment Information<br>Billing Attachments<br>Certify & Submit | BILLIN<br>This summa | BILLING SUMMARY This summarizes the data entered; these are the BILLED amounts. To see the PAID amount, go to the next page.                                                             |                         |                                |                       |                       |                    |                    |           |             |                 |  |  |
|                                                                | •                    |                                                                                                    |                         |                                | This Billi            | ng                    | Billed To Date     |                    |           |             |                 |  |  |
| Billing Detail Report                                          | Cost Cate            | gory                                                                                                    | Agreement<br>Total      | Expenditures                   | Donations             | Other Funds           | Total              | Expenditures       | Donations | Other Funds | Tota            |  |  |
| Billing Detail Report pdf                                      | Non-Capita           | al                                                                                                    |                         |                                |                       |                       |                    |                    |           |             |                 |  |  |
| Delete Billing                                                 | Non-C                | Capital Costs                                                                                                    |                         | 1,050.00                       |                       |                       | 1,050.00           | 1,050.00           | 10,067.76 |             | 11,117.76       |  |  |
| Online Help for Billings                                       | Non-Capit            | al Total                                                                                                    | 64,000.00               | 1,050.00                       |                       |                       | 1,050.00           | 1,050.00           | 10,067.76 |             | 11,117.70       |  |  |
| ROJECT DETAILS                                                 | Total                | RCO Grant                                                                                                    | 64,000.00<br>38.000.00  | 1,050.00                       |                       |                       | 1,050.00           | 1,050.00           | 10,067.76 |             | 11,117.76       |  |  |
| Project Brief<br>Properties                                    |                      | Sponsor Share                                                                                                    | 26,000.00               |                                |                       |                       |                    |                    |           |             |                 |  |  |
| Attachments                                                    | TOTALS               | FOR THIS BILLIN                                                                                                    | IG                      |                                |                       |                       |                    |                    |           |             |                 |  |  |
| Billings                                                       | Totals for th        | nis billing summarized                                                                                                    | d by worksite/property: |                                |                       |                       |                    |                    |           |             |                 |  |  |
| Progress/Final Reports<br>Narrative                            | Works                | Worksite # Worksite Name                                                                                                    |                         | Planning<br>Amount             | Acquisition<br>Amount | Total<br>Amount       |                    |                    |           |             |                 |  |  |
| Snapshot                                                       | #1                   | Elbe ORV Tra                                                                                                    | il and Facility System  | 1,050.00 1,050.00              |                       | 1,050.00              | May 2023 52        |                    |           |             |                 |  |  |
| Project Agreement 2007                                         | Tota                 | al                                                                                                    |                         | 1,050.00 1,050.00              |                       |                       | May 2023           |                    | 53        |             |                 |  |  |

- Step 4 Payment Information
  - Nothing to enter here, provides summary information
  - Also available by clicking "payment calculation" button at any time

| <b>PRISM</b><br>online    | Но | me Menu <del>-</del>  | Spor         | nsor Resources 🔻        | Staff Reso               | ources <b>-</b> Hel    | p •                                     |                        |            | TEST | Mark Jarasitis 🔻 |  |
|---------------------------|----|-----------------------|--------------|-------------------------|--------------------------|------------------------|-----------------------------------------|------------------------|------------|------|------------------|--|
| BILLING #2 DETAILS        | •  |                       |              | DD                      | O JECT: 20-22            |                        |                                         |                        | G          |      |                  |  |
| Setup                     |    |                       |              |                         | Sponsor: Natu            | ural Resources Dept of | <u>f</u> Program: NOVA Off-Road Vehicle | Project Status: Active | 0          |      |                  |  |
| Planning Costs            |    |                       |              |                         |                          | Project Start Date:    | 11/01/2021 Agreement End Date: 10/3     | 1/2024                 |            |      |                  |  |
| Billing Summary           |    | avment Calculation    | ¢1.050.00    |                         | Billing #: 2             | Draft Date: 04/20/20   | 3 Billing Status: Draft 🧧 Click bere    | to start Final Penort  |            |      | Back Save Next   |  |
| Payment Information       |    |                       | \$1,050.00   |                         | Dining #. 2              | Draft Date: 04/20/20   | o Dhing Status, Dratt 📷 Click here      | to start i mai Report  |            |      | Dack Save Next   |  |
| Billing Attachments       | F  | AYMENT INF            | ORMATI       | ON                      |                          |                        |                                         |                        |            |      |                  |  |
| Certify & Submit          | F  | or more information o | on any reimb | ursement questions plea | se refer to <u>Manua</u> | <u>al 8</u> .          |                                         |                        |            |      |                  |  |
| BILLING OPTIONS           |    |                       |              | Payment Cal             | culation                 |                        | Balances                                |                        |            |      |                  |  |
| Billing Detail Report     |    |                       |              | This payment is calcu   | lated using cumul        | lative costs reported: | This Payment Amount                     | \$1,050.00             |            |      |                  |  |
| Billing Detail Report odf |    |                       |              | Total Billed to Dat     | e                        | \$11,117.76            | RCO Grant Balance                       | \$36,950.00            |            |      |                  |  |
| Enter a Billing           |    |                       |              | Total Approved to       | Date                     | \$11,117.76            |                                         |                        |            |      |                  |  |
| Delete Billing            |    |                       |              | RCO %                   |                          | 59.375000 %            | Match                                   |                        |            |      |                  |  |
| Online Help for Billings  |    |                       |              | RCO Share Appro         | ved (a)                  | \$6,601.17             | Match Bank                              | \$9,349.34             |            |      |                  |  |
|                           | •  |                       |              | Approved Expend         | litures (b)              | \$1,050.00             | Match Owed                              | \$0.00                 |            |      |                  |  |
| Project DetAils           | -  |                       |              | Lesser of (a) or (b     | )                        | \$1,050.00             | Retainage                               |                        | Ry Doroont |      |                  |  |
| Project Brief             |    |                       |              | Less Payments           | to Date                  | \$0.00                 | Planned Retainage                       | \$3,800,00             | 10.00 %    |      |                  |  |
| Attachments               |    |                       |              | Return of Fund          | s Amount                 | \$0.00                 | Petainage Trigger Amou                  | \$34,200,00            | 10.00 //   |      |                  |  |
| Billings                  |    |                       |              | Adjustments to          | this Payment             | \$0.00                 | Retainage myger Aniou                   | \$34,200.00            |            |      |                  |  |
| Progress/Final Reports    |    |                       |              | Retainage Held          |                          | \$0.00                 | Agreement                               |                        |            |      |                  |  |
| Narrative                 |    |                       |              | This Payment A          | mount                    | \$1.050.00             | RCO Share                               | \$38,000.00            | 59.38 %    |      |                  |  |
| Snapshot                  |    |                       |              | mis i ayment A          | unount                   | φ1,030.00              | Sponsor Match                           | \$26,000.00            | 40.63 %    |      |                  |  |
| Project Agreement 2007    |    |                       |              |                         |                          |                        | Total                                   | \$64.000 2023          | 3 100.00 % | 54   |                  |  |
| Project Summary 2007      |    |                       |              |                         |                          |                        |                                         |                        |            |      |                  |  |

### Step 5 - Billing Attachments

Attach billing documents here if required

| BilLuing #2 DETAILS       PROJECT: 20-2248 PLAN, ELE HILLS ORV - TRAIL SYSTEM EXPANSION PLANNING         Setup       Planning Costs         Billing Summary       Payment Information         Billing Attachments       Certify & Submit         Billing Detail Report       Billing Detail Report         Billing Detail Report       Public Disclosure         Project Billing       Certify a Submit         Billing Detail Report       Public Disclosure         Detaile Report       Public Disclosure         Online Help for Billings       Attachments auitable         Online Help for Billings       Citck button below to start the attachment process See Attachment Help Video for details.         Project Brief       Citck button below to start the attachment process See Attachment Help Video for details.         Project Brief       Citck button below to start the attachment process See Attachment Help Video for details.         Project Brief       Citck button below to start the attachment process See Attachment Help Video for details.         Project Brief       Attachments amilable         Citck button below to start the attachment process.         Billing S       Citck button below to start the attachment process. See Attachment Help Video for details.         Project Brief       Project Brief         Project Brief       Attach Filie or Photo <th>arasitis 🔻</th>                                                                                                    | arasitis 🔻                |
|----------------------------------------------------------------------------------------------------|---------------------------|
| Setup       Planning Costs         Billing Summary       Payment Information         Billing Attachments       Stopson: Natural Resources Dept of Program. NOVA Off-Road Vehicle. Project Status: Active Project Status: Active Project Status: Active Project Status: Cost of Agreement End Date: 10/31/2024         Billing Attachments       Payment Calculation \$1,050.00         Billing Attachments       Billing Attachments         Certify & Submit       BILLING ATTACHMENTS         Attachments may be used only for education, information, or other non-commercial purposes.       Public Disclosure:         Attachments are almost always subject to disclosure. Before attaching, please ensure that any sensitive material (such as social security numbers, home addresses, personal enail addresses and personal phone numbers) are removed from the document. RCO will not be able to redact that information.         Project Brifer       No attachments are almost always subject to disclosure. Before attaching, please ensure that any sensitive material (such as social security numbers, home addresses, personal enail addresses and personal phone numbers) are removed from the document. RCO will not be able to redact that information.         Project Brifer       No attachments are almost always subject to disclosure. Before attaching, please ensure that any sensitive material (such as social security numbers, home addresses, personal enail addresses and personal phone numbers) are removed from the document. RCO will not be able to redact that information.         Project Brifer       Click button below to start the attachment process. See Attachment Help Video for                                                                                                    |                           |
| Billing Summary   Payment Information   Billing Attachments   Certify & Submit   Billing Attachments   Certify & Submit   Billing Detail Report   Billing Detail Report   Billing Detail Report   Billing Detail Report   Billing Detail Report   Detee Billing   Detee Billing   Online Help for Billings   Project Brief Project Brief Project Brief Project Brief Billing Submit Attachments Billing Submit Submit Su                                                                                                    |                           |
| Billing Attachments         Certify & Submit         BILLING OPTIONS         Billing Detail Report         Billing Detail Report pdf         Enter a Billing         Delete Billing         Delete Billing         Online Help for Billings         Project DETAILS         Attachments and Photos         Click button below to start the attachment process. See Attachment Help Video for details.         Project Brief         Project Brief         Project Brief         Project Brief         Project Brief         Billings                                                                                                    | ave Next<br>le for Errors |
| BILLING OPTIONS       Adduite the find by be used only for education, information, of other information, of other |                           |
| Billing Detail Report       Public Disclosure:         Billing Detail Report pdf       Attachments are almost always subject to disclosure. Before attaching, please ensure that any sensitive material (such as social security numbers, home addresses, personal email addresses and personal phone numbers) are removed from the document. RCO will not be able to redact that information.         Delete Billing       No attachments available         Online Help for Billings       Attach Files and Photos         Project Brief       Click button below to start the attachment process. See <u>Attachment Help Video</u> for details.         Properties       Attach File or Photo         Attachments       Attach File or Photo                                                                                                    |                           |
| PROJECT DETAILS       Attach Files and Photos         Project Brief       Click button below to start the attachment process. See Attachment Help Video for details.         Properties       Attach ments         Attach ments       Attach File or Photo         Billings                                                                                                    |                           |
| Project Brief       Click button below to start the attachment process. See Attachment Help Video for details.         Properties       Attachments         Attachments       Attach File or Photo         Billings       Image: Click button below to start the attachment process. See Attachment Help Video for details.                                                                                                    |                           |
| Attachments     Attach File or Photo       Billings                                                                                                    |                           |
| Billings                                                                                                    |                           |
|                                                                                                    |                           |
| Progress/Final Reports                                                                                                    |                           |
| Narrative                                                                                                    |                           |
| Snapshot     Back     Save     Next     Check Page for Errors                                                                                                    |                           |
| Project Agreement 2007                                                                                                    |                           |

#### Step 6 - Certify and Submit

First - click "check billing for errors" - fix any errors

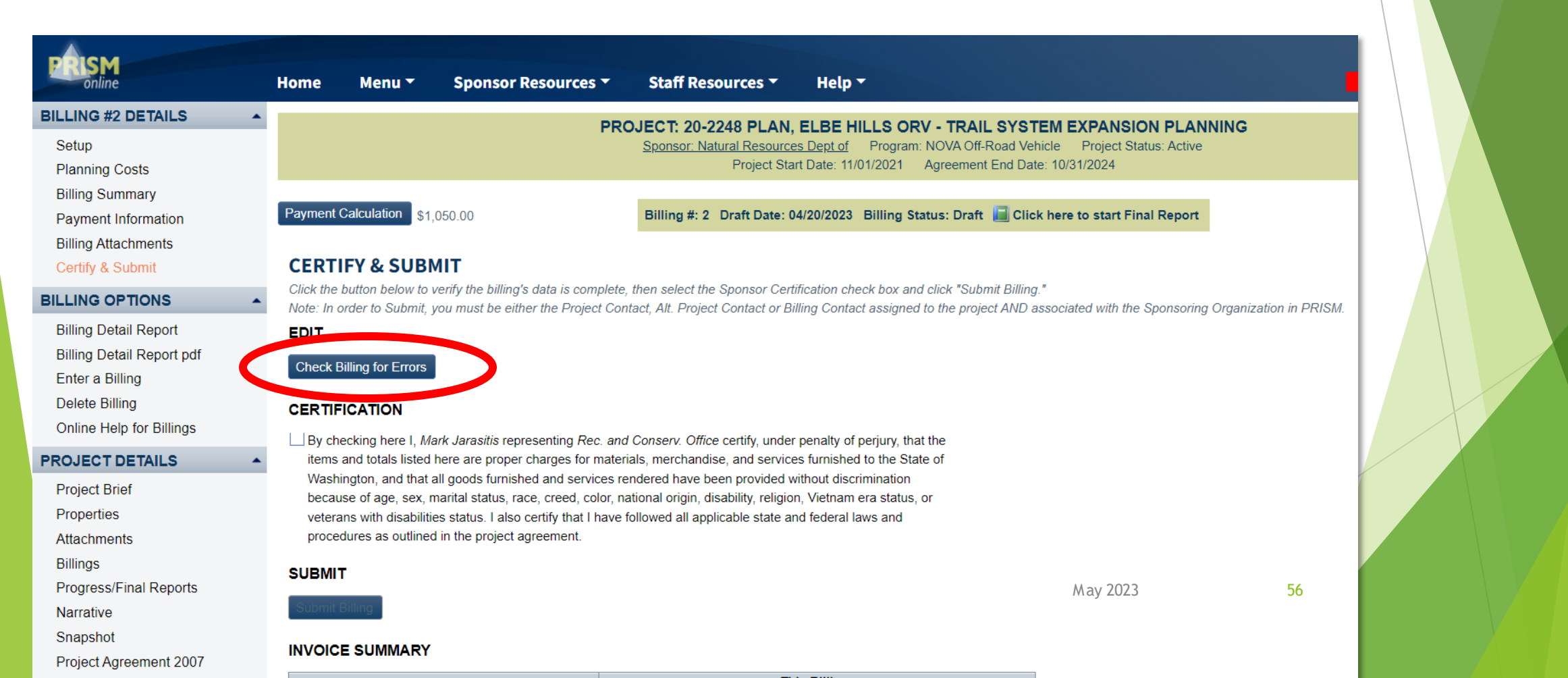

- Step 6 Certify and Submit
  - Example of error see list in upper left
  - Green check is good
  - Red Exclamation point needs to be fixed
    - Errors will be listed in red text

| P SM<br>online        | Home Menu <del>-</del> Spor          | nsor Resources 👻 Staff Resources 👻                     | Help -                                                                |
|-----------------------|--------------------------------------|--------------------------------------------------------|-----------------------------------------------------------------------|
| BILLING #2 DETAILS    |                                      |                                                        |                                                                       |
| 🗸 Setup               |                                      | Sponsor: Natural Resour                                | rces Dept of Program: NOVA Off-Road Vehicle Project Status: Active    |
| 🗸 Planning Costs      |                                      | Project S                                              | Start Date: 11/01/2021 Agreement End Date: 10/31/2024                 |
| 🗸 Billing Summary     |                                      |                                                        |                                                                       |
| Payment Information   | Payment Calculation \$1,050.00       | Billing #: 2 Draft Date:                               | : 04/20/2023 Billing Status: Draft 🔚 Click here to start Final Report |
| Billing Attachments   | All pages must be checked of         | f (orror froo) before you can submit                   |                                                                       |
| Certify & Submit      | Error: Fiscal staff can't submit     | t a billing with cost detail and a positive p          | ayment.                                                               |
|                       | CERTIFY & SUBMIT                     |                                                        |                                                                       |
| Rilling Detail Report | Click the button below to verify the | billing's data is complete, then select the Sponsor Ce | ertification check box and click "Submit Billing."                    |
|                       |                                      |                                                        | May 2023 57                                                           |

- Step 6 Certify and Submit
  - First click "check billing for errors" fix any errors
  - Second read and agree, then click the box in the certification field
  - Third the submit button will be enabled, then you can click and submit

58

| <b>ERISM</b><br>online                                                                                              | Home Mer                                                                                                    | nu 👻 Sponsor Resour                                                       | rces 🔻 Staff Resour                                             | ces <b>-</b> Help                                 | •                                                   |                                                    |         |  |  |  |
|----------------------------------------------------------------------------------------------------|----------------------------------------------------------------------------------------------------|---------------------------------------------------------------------------|-----------------------------------------------------------------|---------------------------------------------------|-----------------------------------------------------|----------------------------------------------------|---------|--|--|--|
| BILLING #3 DETAILS                                                                                                  |                                                                                                    |                                                                           | PROJECT: 20-2248                                                | PLAN, ELBE H                                      | ILLS ORV - TRAII                                    | SYSTEM EXPANSION                                   | N PL    |  |  |  |
| <ul> <li>Setup</li> <li>Planning Costs</li> </ul>                                                                   |                                                                                                    |                                                                           | <u>Sponsor: Natural</u><br>F                                    | Resources Dept of<br>Project Start Date: 11/      | Program: NOVA Off-<br>01/2021 Agreement             | Road Vehicle Project Statu<br>End Date: 10/31/2024 | is: Act |  |  |  |
| <ul> <li>Billing Summary</li> <li>Payment Information</li> <li>Billing Attachments</li> </ul>                       | Payment Calculati                                                                                                    | tion \$1,050.00                                                           | Billing #: 3 Dra                                                | ft Date: 04/20/2023                               | Billing Status: Draft                               | Click here to start Final                          | Repo    |  |  |  |
| Certify & Submit                                                                                                    | CERTIFY &                                                                                                    | SUBMIT                                                                    |                                                                 |                                                   |                                                     |                                                    |         |  |  |  |
|                                                                                                    | Click the button b                                                                                                    | below to verify the billing's data is<br>Submit, you must be either the P | complete, then select the Spo<br>Project Contact Alt Project Co | onsor Certification che<br>ntact or Billing Conta | eck box and click "Subr<br>ct assigned to the proje | nit Billing."<br>oct AND associated with the S     | nonso   |  |  |  |
| Billing Detail Report<br>Billing Detail Report pdf<br>Enter a Billing<br>Delete Billing<br>Online Help for Billings | EDIT<br>Check Billing for<br>CERTIFICATIC                                                                                                    | r Errors<br>DN<br>nere I, <i>Robert Aldrich</i> representing              | g Natural Resources Dept of c                                   | ertify, under penalty (                           | of perjury, that                                    | 7                                                  |         |  |  |  |
| PROJECT DETAILS  Project Brief Properties Attachments Billings Progress/Final Reports Snapshot                      | the items and totals listed here are proper charges for materials, merchandise, and services furnished to the<br>State of Washington, and that all goods furnished and services rendered have been provided without<br>discrimination because of age, sex, marital status, race, creed, color, national origin, disability, religion, Vietnam<br>era status, or veterans with disabilities status. I also certify that I have followed all applicable state and federal<br>laws and procedures as outlined in the project agreement.<br>SUBMIT<br>Submit Billing |                                                                           |                                                                 |                                                   |                                                     |                                                    |         |  |  |  |
| OPTIONS                                                                                                    |                                                                                                    |                                                                           |                                                                 |                                                   |                                                     |                                                    |         |  |  |  |

- Step 6 Certify and Submit
  - First click "check billing for errors" fix any errors
  - Second read and agree, then click the box in the certification field
  - Third the submit button will be enabled, then you can click and submit
    - ► One of two final popup boxes shows, be sure to click "OK"

| PRISM                                                                                         |   |                                         |                                                                              |                                                                                                    |                                                                      | 01-1                                                  |                                                        |                                                                                               |
|-----------------------------------------------------------------------------------------------|---|-----------------------------------------|------------------------------------------------------------------------------|----------------------------------------------------------------------------------------------------|----------------------------------------------------------------------|-------------------------------------------------------|--------------------------------------------------------|-----------------------------------------------------------------------------------------------|
| BILLING #3 DETAILS                                                                            | • | Home                                    | Menu 🕈                                                                       | Sponsor Res                                                                                         | ources •                                                             | Stat                                                  | Resources                                              | securetest.rco.wa.gov says                                                                    |
| <ul> <li>Setup</li> <li>Planning Costs</li> </ul>                                             |   |                                         |                                                                              |                                                                                                    | PK                                                                   | Spons                                                 | r: Natural Re<br>Proje                                 | This will submit billing to Recreation and Conservation OfficeContinue?                       |
| <ul> <li>Billing Summary</li> <li>Payment Information</li> <li>Billing Attachments</li> </ul> |   | Payment C                               | Calculation \$1,                                                             | 050.00                                                                                              |                                                                      | Billin                                                | #: 3 Draft [                                           | OK Cancel                                                                                     |
| <ul> <li>Certify &amp; Submit</li> </ul>                                                      |   | CERTI<br>Click the b                    | FY & SUBN<br>button below to                                                 | <b>VIIT</b><br>verify the billing's da                                                              | ta is complete                                                       | e, then sele                                          | ect the Sponso                                         | r Certification check box and click "Submit Billing."                                         |
| BILLING OPTIONS                                                                               | • | Note: In o                              | rder to Submit, j                                                            | you must be either th                                                                               | he Project Co                                                        | ntact, Alt. I                                         | Project Contac                                         | t or Billing Contact assigned to the project AND associated with the Sponso                   |
| Billing Detail Report<br>Billing Detail Report pdf<br>Enter a Billing<br>Delete Billing       |   | EDIT<br>Check Bi                        | illing for Errors                                                            |                                                                                                    |                                                                      |                                                       |                                                        |                                                                                               |
| Online Help for Billings                                                                      |   | I By che                                | ecking here L <i>Re</i>                                                      | bert Aldrich represe                                                                                | nting Natural                                                        | Resource                                              | s Dent of certify                                      | v under penalty of periupy that                                                               |
| PROJECT DETAILS                                                                               |   | the iter                                | ms and totals lis                                                            | ted here are proper                                                                                 | charges for n                                                        | naterials, n                                          | nerchandise, a                                         | nd services furnished to the                                                                  |
| Project Brief<br>Properties<br>Attachments                                                    |   | State o<br>discrim<br>era sta<br>laws a | of Washington, a<br>nination because<br>atus, or veterans<br>nd procedures a | and that all goods fur<br>e of age, sex, marita<br>with disabilities stat<br>as outlined in the pro | rnished and s<br>I status, race,<br>tus. I also cert<br>ject agreeme | ervices rer<br>, creed, col<br>tify that I ha<br>ent. | ndered have be<br>lor, national ori<br>ave followed al | een provided without<br>gin, disability, religion, Vietnam<br>Il applicable state and federal |
| Billings<br>Progress/Final Reports                                                            |   | SUBMIT                                  | Billing                                                                      |                                                                                                    |                                                                      |                                                       |                                                        | May 2023 59                                                                                   |
|                                                                                               |   |                                         |                                                                              |                                                                                                    |                                                                      |                                                       |                                                        |                                                                                               |

# Billing in PRISM online Step 6 - Certify and Submit

- First click "check billing for errors" fix any errors
- Second read and agree, then click the box in the certification field
- ▶ Third the submit button will be enabled, then you can click and submit
  - ▶ One of two final popup boxes shows, be sure to click "OK"
  - ▶ Then the second and <u>final</u> popup box shows, add a note if desired, and click "SUBMIT"

60

| PRISM                                                           | Home                 | Menu 🔻             | Sponsor Resources 🔻                                                                                                    | Staff Resources 🔻                                                                        | Help 🕇                                                                                                    |               |  |  |  |  |  |
|-----------------------------------------------------------------|----------------------|--------------------|----------------------------------------------------------------------------------------------------|------------------------------------------------------------------------------------------|----------------------------------------------------------------------------------------------------|---------------|--|--|--|--|--|
| BILLING #2 DETAILS                                              |                      |                    | PRO                                                                                                    | LECT 21-1123 ACO K                                                                       |                                                                                                    | EACOUL        |  |  |  |  |  |
| Setup     Acquisition Costs                                     |                      |                    | 2                                                                                                    | ponsor: Natural Resources De<br>Project Star                                             | ept of Program: Puget Sound Acq. & Restoration Proj<br>rt Date: 09/23/2021 Agreement End Date: 06/30/2023 | ect Status: A |  |  |  |  |  |
| Billing Summary     Payment Information     Billing Attachments | Payment C            | alculation \$5,8   | 322.00                                                                                                    | Billing #: 2 Draft Date: 04/20/2023 Billing Status: Draft 📓 Click here to start Final Re |                                                                                                    |               |  |  |  |  |  |
| <ul> <li>Certify &amp; Submit</li> </ul>                        | A Progres            | s Report may       | L Submit Note                                                                                                    |                                                                                          |                                                                                                    | × er prc      |  |  |  |  |  |
|                                                                 | CERTI<br>Click the k | FY & SUB /         | (all)Add any submission notes (optional) and then click <b>Submit</b> . Your submission notes will be included in the email sent to your Grant Manager and viewable by RCO staff in the Status History grid on the Certify & Submit and Routing pages. |                                                                                          |                                                                                                    |               |  |  |  |  |  |
| Billing Detail Report                                           |                      | rder to Submit, ro | Clicking Cancel will not submit your bill to RCO.                                                                                                    |                                                                                          |                                                                                                    |               |  |  |  |  |  |
| Enter a Billing                                                 | EDIT                 |                    | Hi RCO - here is my billing                                                                                                    | , let me know if you have any                                                            | questions.                                                                                                |               |  |  |  |  |  |
| Delete Billing                                                  | Check B              | Iling for Errors   |                                                                                                    |                                                                                          |                                                                                                    |               |  |  |  |  |  |
| Online Help for Billings                                        | CERTIFI              | CATION             |                                                                                                    |                                                                                          |                                                                                                    |               |  |  |  |  |  |
| PROJECT DETAILS                                                 | 🖌 By che             | cking here I, R    | ber                                                                                                    |                                                                                          |                                                                                                    |               |  |  |  |  |  |
| Project Brief                                                   | the iter<br>State of | ns and totals line | ed                                                                                                    |                                                                                          | May 2023                                                                                                  |               |  |  |  |  |  |
| Properties                                                      | discrim              | ination because    | of                                                                                                    |                                                                                          |                                                                                                    |               |  |  |  |  |  |
| Attachments                                                     | era sta              | tus, or veteran    | wit                                                                                                    | Submit                                                                                   | Cance                                                                                                    |               |  |  |  |  |  |
| Billings                                                        | laws a               | nd procedures s    | 5 0                                                                                                    | Submit                                                                                   |                                                                                                    |               |  |  |  |  |  |

## Billing in PRISM online REVIEW

- The six steps for completing a billing in PRISM online
  - Step 1 Billing Set Up requires entry
  - Step 2 Cost Pages requires entry
  - Step 3 Billing Summary information only
  - Step 4 Payment Information information only
  - Step 5 Billing Attachments only use if attachments are required
  - Step 6 Certify & Submit
- If interested there is a way to download an excel sheet and upload your billing, just let us know if you are interested

## Billing screen, billing in process

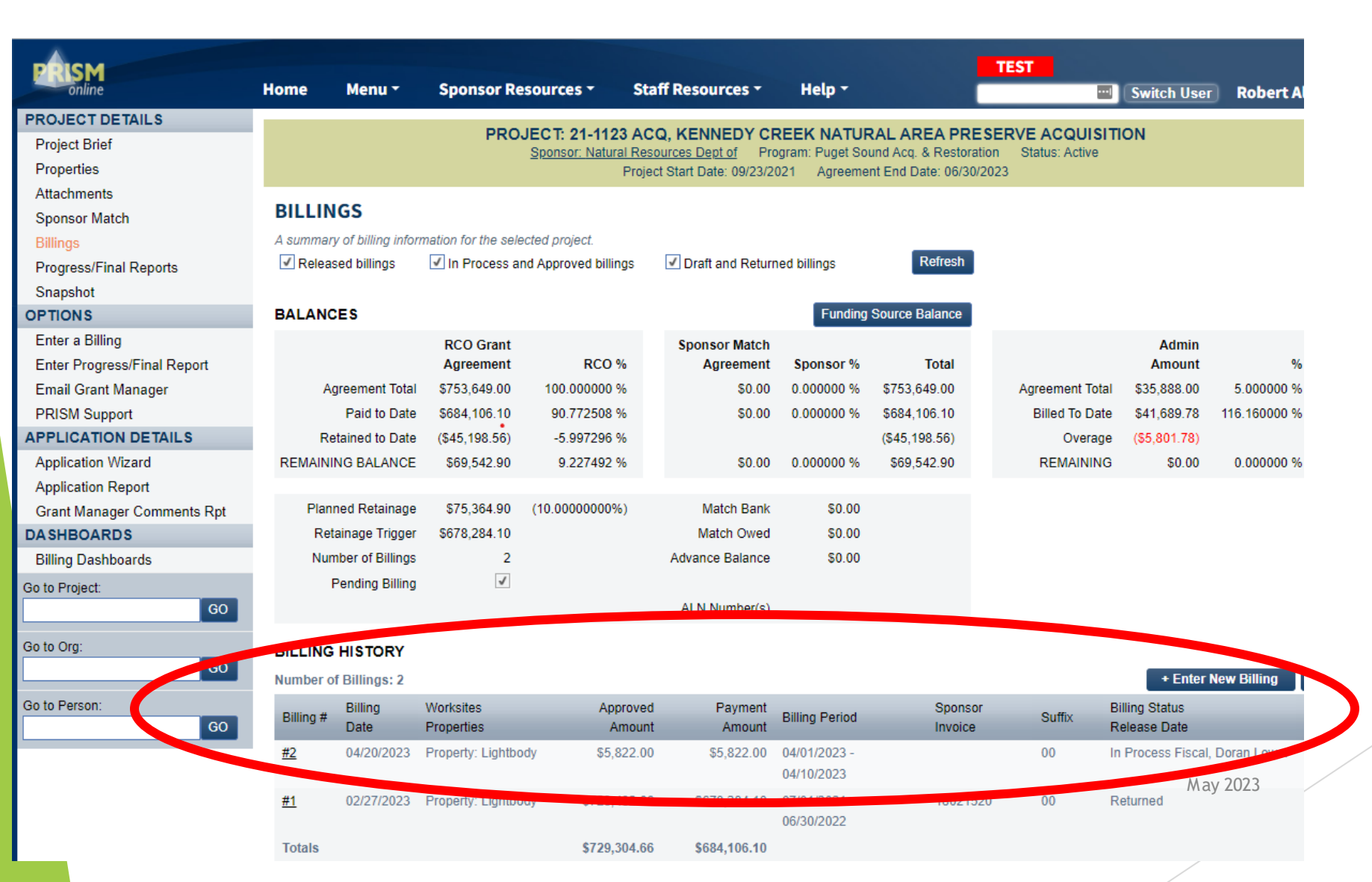

62

## **RCO E-Billings**

### Related manuals

Manual 8, Reimbursements

These can be found on: <u>Grant Manuals - Recreation and</u> <u>Conservation Office (wa.gov)</u>

Other billing and reimbursement information (includes link to Manual 8): <u>Billing and Reimbursements - Recreation and</u> <u>Conservation Office (wa.gov)</u>

## Manual 8: NEED TO KNOW

Manual 8 ineligible costs (pg 13)

Ceremonial expenses

Alcohol

Bad debt expenses

Fines and penalties

Use verifiable payment method

► NO CASH or gift card payments (pg 5)

64

**RCO E-Billings - Conclusion** 

### Resources

- ► Web site: RCO.WA.GOV
- E-mail: <u>Ebilling@rco.wa.gov</u>

## FISCAL CONTACTS

- Doran Lower: 360-902-3007 (#'s, A-M) doran.lower@rco.wa.gov
- Sabrina Subia: 360-725-3938 (N-Z) sabrina.subia@rco.wa.gov
- Gerald Seed: 360-902-2954 Lead gerald.seed@rco.wa.gov

66

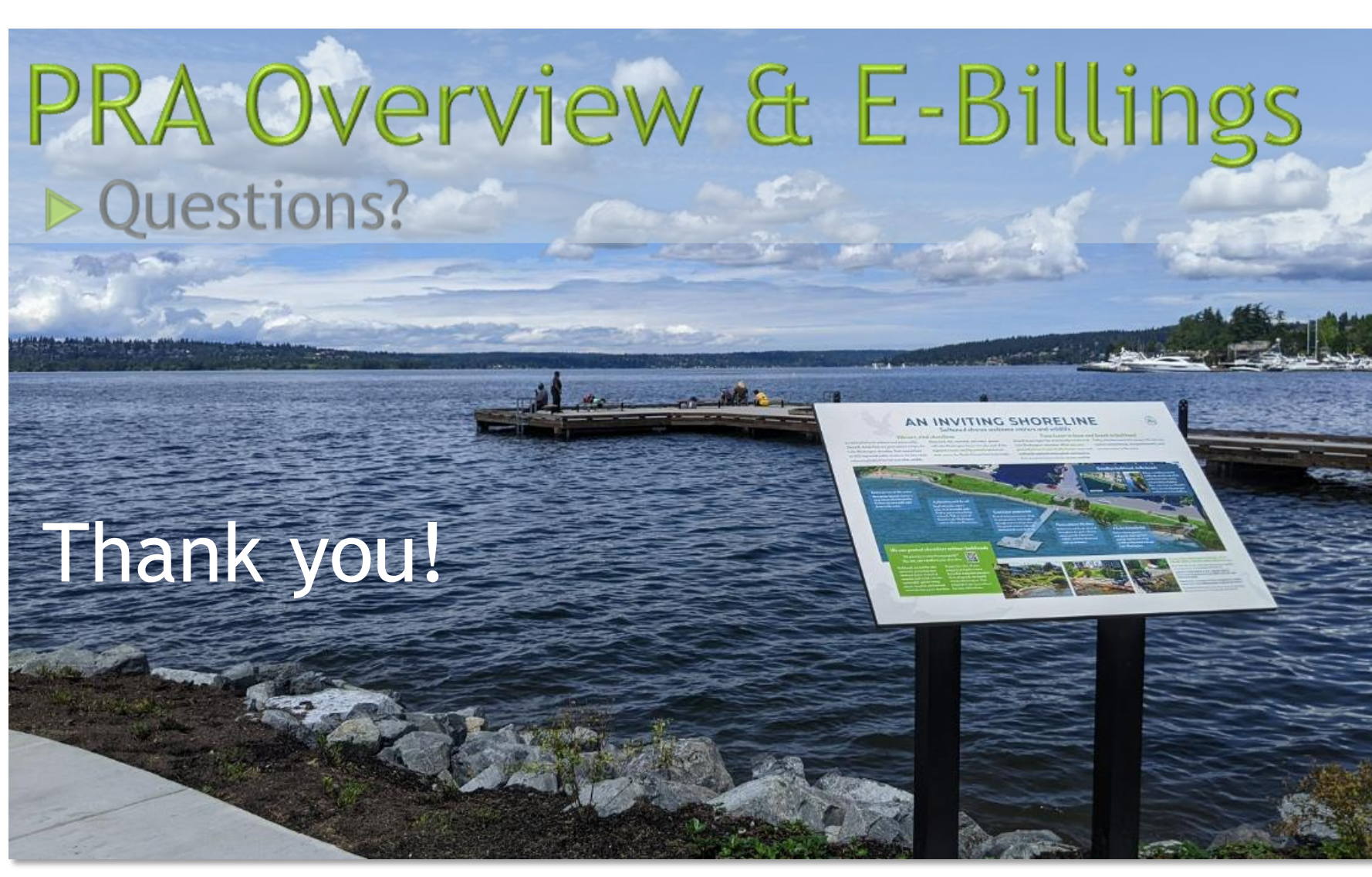

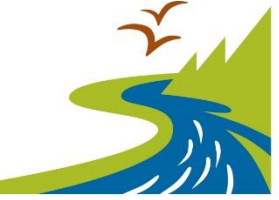

Recreation and Conservation Office

May 2023